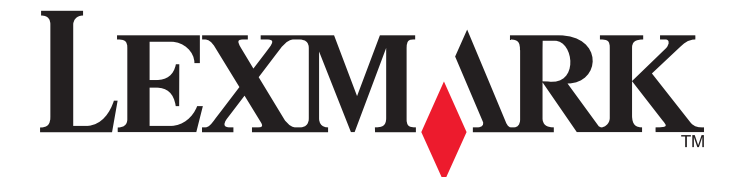

# C530, C532 et C534

# Guide des menus et messages

Mai 2006

www.lexmark.com

Lexmark et Lexmark accompagné du dessin d'un losange sont des marques de Lexmark International, Inc. déposées aux Etats-Unis et dans d'autres pays.

Les autres marques sont la propriété de leurs détenteurs respectifs.

2006 Tous droits réservés. 740 West New Circle Road Lexington, Kentucky 40550

#### Avis sur l'édition Juillet 2006

Le paragraphe suivant ne s'applique pas aux pays dans lesquels lesdites clauses ne sont pas conformes à la législation en vigueur : LEXMARK INTERNATIONAL, INC. FOURNIT CETTE PUBLICATION « TELLE QUELLE », SANS GARANTIE D'AUCUNE SORTE, EXPLICITE OU IMPLICITE, Y COMPRIS, MAIS SANS SE LIMITER AUX GARANTIES IMPLICITES DE COMMERCIABILITE OU DE CONFORMITE A UN USAGE SPECIFIQUE. Certains états n'admettent pas la renonciation aux garanties explicites ou implicites pour certaines transactions ; c'est pourquoi il se peut que cette déclaration ne vous concerne pas.

Cette publication peut contenir des imprécisions techniques ou des erreurs typographiques. Des modifications sont périodiquement apportées aux informations contenues dans ce document ; ces modifications seront intégrées dans les éditions ultérieures. Des améliorations ou modifications des produits ou programmes décrits dans cette publication peuvent intervenir à tout moment.

Les commentaires relatifs à cette publication peuvent être adressés à Lexmark International, Inc., Department F95/032-2, 740 West New Circle Road, Lexington, Kentucky 40550, Etats-Unis. Au Royaume-Uni et en République d'Irlande, adressez vos commentaires à Lexmark International Ltd., Marketing and Services Department, Westhorpe House, Westhorpe, Marlow Bucks SL7 3RQ, Royaume-Uni. Lexmark peut utiliser ou diffuser les informations que vous lui avez fournies dans la mesure où il le juge nécessaire, sans demander votre accord. Pour obtenir des copies supplémentaires de publications relatives à ce produit, visitez le site Web de Lexmark (www.lexmark.com).**www.lexmark.com**.

Dans la présente publication, les références à des produits, programmes ou services n'impliquent nullement la volonté du fabricant de les rendre disponibles dans tous les pays où celui-ci exerce une activité. Toute référence à un produit, programme ou service n'affirme ou n'implique nullement que seul ce produit, programme ou service puisse être utilisé. Tout produit, programme ou service équivalent par ses fonctions, n'enfreignant pas les droits de propriété intellectuelle, peut être utilisé à la place. L'évaluation et la vérification du fonctionnement en association avec d'autres produits, programmes ou services, à l'exception de ceux expressément désignés par le fabricant, se font aux seuls risques de l'utilisateur.

#### 2006

#### All rights reserved.

#### UNITED STATES GOVERNMENT RIGHTS

This software and any accompanying documentation provided under this agreement are commercial computer software and documentation developed exclusively at private expense.

#### **Marques commerciales**

Lexmark et Lexmark accompagné du logo en forme de diamant sont des marques de Lexmark International, Inc., déposées aux Etats-Unis et/ou dans d'autres pays.

PCL® est une marque déposée de Hewlett-Packard Company. PCL désigne un ensemble de commandes d'imprimante (langage) et de fonctions inclus dans les produits d'imprimante de Hewlett-Packard Company. Cette imprimante est conçue pour être compatible avec le langage PCL. Cela signifie qu'elle reconnaît les commandes PCL utilisées dans divers programmes et que l'imprimante émule les fonctions correspondant à ces commandes. Les marques ci-dessous sont des marques ou des marques déposées des sociétés correspondantes :

| Albertus               | The Monotype Corporation plc                                                                        | Antique Olive     | Monsieur Marcel OLIVE               |
|------------------------|----------------------------------------------------------------------------------------------------|-------------------|-------------------------------------|
| Apple-Chancery         | Apple Computer, Inc.                                                                                | Arial             | The Monotype Corporation plc        |
| CG Times               | Agfa Corporation (basée sur Times New Roman concédée sous licence par The Monotype Corporation plc) | Chicago           | Apple Computer, Inc.                |
| Clarendon              | Linotype-Hell AG et/ou ses filiales                                                                 | Eurostile         | Nebiolo                             |
| Geneva                 | Apple Computer, Inc.                                                                                | GillSans          | The Monotype Corporation plc        |
| Helvetica              | Linotype-Hell AG et/ou ses filiales                                                                 | Hoefler           | Jonathan Hoefler Type Foundry       |
| ITC Avant Garde Gothic | International Typeface Corporation                                                                  | ITC Bookman       | International Typeface Corporation  |
| ITC Mona Lisa          | International Typeface Corporation                                                                  | ITC Zapf Chancery | International Typeface Corporation  |
| Joanna                 | The Monotype Corporation plc                                                                        | Marigold          | Arthur Baker                        |
| Monaco                 | Apple Computer, Inc.                                                                                | New York          | Apple Computer, Inc.                |
| Oxford                 | Arthur Baker                                                                                        | Palatino          | Linotype-Hell AG et/ou ses filiales |
| Stempel Garamond       | Linotype-Hell AG et/ou ses filiales                                                                 | Taffy             | Agfa Corporation                    |
| Times New Roman        | The Monotype Corporation plc                                                                        | Univers           | Linotype-Hell AG et/ou ses filiales |

Les autres marques commerciales sont la propriété de leurs détenteurs respectifs.

# Contenu

| Explication des menus de l'imprimante                   | 5        |
|---------------------------------------------------------|----------|
| Explication du panneau de commandes                     | 5        |
| Liste des menus                                         |          |
| Menu Fournitures                                        | 7        |
| Monu Donior                                             |          |
| Manu Alizzante lizzanza di faut                         |          |
| Menu Alimentation par defaut                            | 8        |
| Menu Configurer ME                                      |          |
| Menu Changer format                                     | 10       |
| Menu Toyture du papier                                  |          |
| Menu Frammage du papier                                 |          |
| Menu Chargement du papier                               |          |
|                                                         | 12       |
| Menu Configuration Universel                            |          |
| Popporto                                                | 12       |
| Rappons                                                 | 13       |
| Menu Page des parametres de menus                       | 13       |
| Menu Bage config. réceau et Bage config. réceau et      | 13       |
| Menu Page config. reseau et Page config. reseau <x></x> |          |
| Menu Liste des profils                                  |          |
| Menu Page de configuration NetWare                      | 14       |
| Menu Imprimer polices                                   | 14       |
| Menu Imprimer répertoire                                | 15       |
| Paramàtros                                              | 15       |
| Falameties                                              |          |
| Finition                                                |          |
| Menu Qualitá                                            | 24       |
| Menu I Itilitaires                                      | 24<br>27 |
|                                                         | 29       |
| Menu PostScript                                         | 29       |
| Menu Emul PCL                                           | 30       |
| Menu HTML                                               |          |
| Menu Image                                              |          |
| Menu Sécurité                                           |          |
| Réseau/Ports                                            | 35       |
|                                                         | 35       |
| Menu IPv6                                               | 35       |
| Menu Réseau standard / Réseau <x></x>                   | 36       |
| Menu USB standard / USB <x></x>                         | 38       |
| Menu Parallèle std ou Parallèle <x></x>                 | 40       |
| Menu Série                                              |          |
| Menu NetWare                                            |          |
| Menu AppleTalk                                          | 45       |
| ••                                                      |          |

| Menu LexLink                                         | 46 |
|------------------------------------------------------|----|
| Menu USB direct                                      | 46 |
| Pages d'aide                                         | 46 |
| Explication des messages de l'imprimante             | 47 |
| Liste des états et messages d'erreur de l'imprimante | 47 |
| Index                                                | 59 |

# **Explication des menus de l'imprimante**

# Explication du panneau de commandes

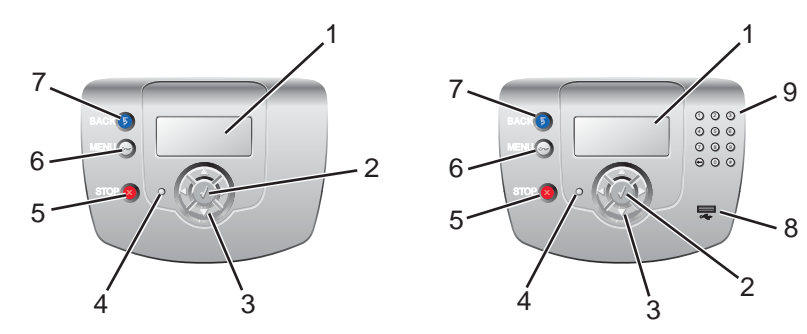

| Eléments du panneau de commandes |                       | Description                                                                                                    |
|----------------------------------|-----------------------|----------------------------------------------------------------------------------------------------|
| 1                                | Affichage             | <ul> <li>L'écran affiche des messages et des images donnant des informations sur<br/>l'imprimante.</li> <li>Messages de l'état de l'imprimante : affiche l'état actuel de l'imprimante,<br/>par exemple Ready.</li> </ul> |
|                                  |                       | <ul> <li>Messages des fournitures : fournit des informations relatives aux<br/>fournitures, par exemple <b>Toner</b> bas.</li> </ul>                                                                                      |
|                                  |                       | <ul> <li>Ecrans Montrez-moi : fournit des instructions pour résoudre les erreurs<br/>d'impression courantes. Ces écrans ne sont disponibles que lorsque<br/>l'imprimante détecte un code d'erreur.</li> </ul>             |
| 2                                | Sélectionner          | Appuyez sur 🕑 pour sélectionner une action.                                                                                                    |
|                                  |                       |                                                                                                    |
| 3                                | Boutons de navigation | Appuyez sur ▲ ou sur ▼ pour faire défiler les options de menus.                                                                                                    |
|                                  |                       | Appuyez sur ◀ ou sur ▶ pour naviguer vers la droite ou la gauche d'un écran.                                                                                                    |
| 4                                | Voyant                | Indique l'état de l'imprimante :                                                                                                    |
|                                  |                       | <ul> <li>Hors fonction : l'imprimante est hors tension.</li> </ul>                                                                                                    |
|                                  |                       | <ul> <li>Vert clignotant : l'imprimante préchauffe, traite des données ou est en<br/>cours d'impression.</li> </ul>                                                                                                    |
|                                  |                       | <ul> <li>Vert uni : l'imprimante est sous tension, mais en attente.</li> </ul>                                                                                                    |
|                                  |                       | Rouge uni : une intervention de l'opérateur est nécessaire.                                                                                                    |
| 5                                | STOP                  | Interrompt toute activité de l'imprimante.<br>Lorsque le message <b>Interrompue</b> apparaît à l'écran, une liste d'options est<br>disponible.                                                                            |

| Eléments | du panneau de commandes                            | Description                                                                                                    |
|----------|----------------------------------------------------|----------------------------------------------------------------------------------------------------|
| 6        | Menu                                               | Ouvre l'index des menus.<br>Remarque : ces menus sont accessibles uniquement lorsque l'imprimante<br>est sur Prêt. |
| 7        | Retour                                             | Retourne à l'écran précédent.                                                                                      |
| 8        | Port USB direct                                    | Insérez un lecteur flash USB pour envoyer les données à l'imprimante.                                              |
| 9        | Pavé numérique<br>1 2 3<br>4 5 6<br>7 8 9<br>↓ 0 # | Composé des nombres de 0 à 9, d'une touche de retour en arrière et d'une touche dièse.                             |

### Liste des menus

Plusieurs menus sont disponibles pour simplifier la modification des paramètres de l'imprimante. Vous trouverez ci-après un récapitulatif des options de chaque menu.

**Remarque :** certains éléments de menu ne sont peut-être pas disponibles selon le modèle d'imprimante ou les options installées.

| Menu fournitures   | Menu Papier             | Rapports                        | Paramètres         |
|--------------------|-------------------------|---------------------------------|--------------------|
| Rempl. fournitures | Alimentation par défaut | Page des paramètres de menus    | Menu Configuration |
| Cartouche cyan     | Format/Type papier      | Statistiques du périphérique    | Menu Finition      |
| Cartouche magenta  | Configurer MF           | Page de configuration du réseau | Menu Qualité       |
| Cartouche jaune    | Changer format          | Page config. réseau <x></x>     | Menu Utilitaires   |
| Cartouche noire    | Texture du papier       | Page config. sans fil <x></x>   | Menu PDF           |
| Unité PC cyan      | Grammage du papier      | Liste des profils               | Menu PostScript    |
| Unité PC magenta   | Chargement du papier    | Page de configuration NetWare   | Menu émul PCL      |
| Unité PC jaune     | Types personnalisés     | Imprimer polices                | Menu HTML          |
| Unité PC noire     | Configuration générale  | Imprimer répertoire             | Menu image         |
| Unité de fusion    |                         |                                 |                    |
| Courroie transfert |                         |                                 |                    |

| Sécurité                    | Réseau/Ports    | Aide                  |
|-----------------------------|-----------------|-----------------------|
| PIN non valide maximum      | TCP/IP          | Qualité couleur       |
| Fin du travail d'impression | IPv6            | Qualité impr.         |
|                             | Sans fil        | Guide d'impression    |
|                             | Réseau standard | Guide des fournitures |
|                             | Réseau <x></x>  | Guide des supports    |
|                             | USB standard    | Défauts d'impression  |
|                             | USB <x></x>     | Affichage des menus   |
|                             | NetWare         | Guide d'information   |
|                             | AppleTalk       | Guide raccordement    |
|                             | LexLink         | Guide de transport    |
|                             | USB direct      |                       |

## **Menu Fournitures**

Les cartouches de toner fournies avec votre imprimante sont adaptées à cette imprimante. N"utilisez pas ces cartouches avec une autre imprimante, même s'il s'agit du même modèle : un message d'échec indiquant une incompatibilité de cartouche pourrait s'afficher.

| Option de menu                                                            | Description                                                                                                    | Paramètres                                                                                          |
|---------------------------------------------------------------------------|----------------------------------------------------------------------------------------------------|----------------------------------------------------------------------------------------------------|
| Rempl. fournitures                                                        | <ul> <li>Permet de réinitialiser l'indicateur d'état des fournitures du photoconducteur que vous venez de remplacer.</li> <li>Sélectionnez le photoconducteur, puis choisissez Oui ou Non : <ul> <li>Sélectionnez Oui pour réinitialiser l'indicateur d'état des fournitures.</li> <li>Sélectionnez Non pour quitter.</li> </ul> </li> <li>Remarque : lorsque vous remplacez un photoconducteur, vous devez manuellement réinitialiser l'indicateur d'état des fournitures.</li> </ul> | Unité PC cyan<br>Unité PC magenta<br>Unité PC jaune<br>Unité PC noire                               |
| Cartouche cyan<br>Cartouche magenta<br>Cartouche jaune<br>Cartouche noire | Affiche l'état actuel des cartouches de toner.<br><b>Remarque :</b> seul l'état actuel du consommable sélectionné s'affiche.                                                                                                    | Bas<br>Non valide<br>Remplacer<br>Manqte ou défectueuse<br>OK<br>Non étalonné<br>Non pris en charge |
| Unité PC cyan<br>Unité PC magenta<br>Unité PC jaune<br>Unité PC noire     | Affiche l'état actuel des unités PC.<br><b>Remarque :</b> seul l'état actuel du consommable sélectionné s'affiche.                                                                                                    | Fin durée vie<br>Remplacer<br>Manquant(e)<br>OK                                                     |
| Boîte de toner récupéré                                                   | Affiche l'état actuel de la boîte de toner récupéré.<br><b>Remarque :</b> seul l'état actuel du consommable sélectionné s'affiche.                                                                                                    | Presque pleine<br>Remplacer<br>Manquant(e)<br>OK                                                    |

| Option de menu     | Description                                                                | Paramètres    |
|--------------------|----------------------------------------------------------------------------|---------------|
| Unité de fusion    | Affiche l'état actuel de l'unité de fusion ou de la courroie de transfert. | Fin durée vie |
| Courroie transfert | <b>Remarque :</b> seul l'état actuel du consommable sélectionné s'affiche. | Remplacer     |
|                    |                                                                            | Manquant(e)   |
|                    |                                                                            | ОК            |

# Menu Papier

**Remarque :** certains éléments de menu ne sont peut-être pas disponibles selon le modèle d'imprimante ou les options installées.

### Menu Alimentation par défaut

| Elément de menu                            | Description                                                                                                    | Paramètres                                                                                      |
|--------------------------------------------|----------------------------------------------------------------------------------------------------|-------------------------------------------------------------------------------------------------|
| Elément de menu<br>Alimentation par défaut | <ul> <li>Description</li> <li>Identifie le tiroir papier ou la source d'alimentation par défaut.</li> <li>Remarques : <ul> <li>Le tiroir 1 correspond aux paramètres usine.</li> <li>Si vous avez chargé le même format et le même type de papier dans deux tiroirs, et si les options Format papier et Type papier sont correctement définies, les tiroirs sont automatiquement liés. Lorsqu'un tiroir est vide, le papier de l'autre tiroir lié est utilisé pour l'impression.</li> <li>Le paramètre Chargeur MF est disponible uniquement lorsque Configurer MF est défini sur Cassette. Pour</li> </ul> </li> </ul> | Paramètres<br>Tiroir <x><br/>Chargeur MF<br/>Manuel papier<br/>Chargeur d'enveloppes manuel</x> |
|                                            | obtenir plus d'informations, reportez-vous à la rubrique<br>« Menu Configurer MF », page 10.                                                                                                    |                                                                                                 |

### Menu Format/Type papier

Remarque : seuls les tiroirs, les bacs et les chargeurs installés sont répertoriés dans ce menu.

| Option de menu                                | Description                                                                               | Paramètres   |
|-----------------------------------------------|-------------------------------------------------------------------------------------------|--------------|
| Tiroir <x></x>                                | Indique le format de support par défaut de chaque tiroir.                                 | A4           |
| Taille/Type                                   | Remarques :                                                                               | A5           |
|                                               | Pour les tiroirs munis d'un détecteur automatique de format le                            | JIS B5       |
| paramètre détecté par l'imprimante s'affiche. |                                                                                           | Lettre US    |
|                                               | <ul> <li>Si vous avez chargé le même format et le même type de papier</li> </ul>          | Légal US     |
|                                               | dans deux tiroirs, et si les options Format papier et Type papier                         | Exécutive US |
|                                               | sont correctement définies, les tiroirs sont automatiquement liés.                        | Folio        |
|                                               | Lorsqu'un tiroir est vide, le papier de l'autre tiroir lie est utilise pour l'impression. | Universel    |

| Option de menu                        | Description                                                                                                    | Paramètres                                                                                                    |
|---------------------------------------|----------------------------------------------------------------------------------------------------|----------------------------------------------------------------------------------------------------|
| Tiroir <x><br/>Taille/<b>Type</b></x> | Indique le type de papier chargé dans chaque tiroir.<br>Cette option permet d'optimiser la qualité d'impression et de lier les<br>tiroirs automatiquement.<br><b>Remarque :</b> le cas échéant, le nom défini par l'utilisateur s'affiche à<br>la place de <b>Type perso <x></x></b> . | Papier normal<br>Bristol<br>Transparent<br>Glacé<br>Etiquettes<br>Pap. qualité<br>Papier à en-tête<br>Préimprimé<br>Papier couleur<br>Recyclé<br>Type perso <x></x>                                                 |
| Chargeur MF<br><b>Taille</b> /Type    | Indique le format de papier installé dans le chargeur multifonction.<br>Remarque : non disponible sur certains modèles.                                                                                                    | A4<br>A5<br>JIS B5<br>Lettre US<br>Légal US<br>Exécutive US<br>Folio<br>Statement<br>Universel<br>Enveloppe 7 3/4<br>Enveloppe 9<br>Enveloppe 10<br>Enveloppe DL<br>Enveloppe C5<br>Enveloppe B5<br>Autre enveloppe |
| Chargeur MF<br>Taille/ <b>Type</b>    | Indique le type de papier installé dans le chargeur multifonction.<br>Si les paramètres n'apparaissent pas, reportez-vous à la rubrique<br>« Menu Configurer MF », page 10 pour plus d'informations.<br><b>Remarque :</b> non disponible sur certains modèles.                         | Papier normal<br>Bristol<br>Transparent<br>Glacé<br>Etiquettes<br>Pap. qualité<br>Enveloppe<br>Papier à en-tête<br>Préimprimé<br>Papier couleur<br>Recyclé<br>Type perso <x></x>                                    |

| Option de menu                                      | Description                                        | Paramètres                                                                                                    |
|-----------------------------------------------------|----------------------------------------------------|----------------------------------------------------------------------------------------------------|
| Manuel papier<br><b>Taille</b> /Type                | Indique le format de papier chargé manuellement.   | A4<br>A5<br>JIS B5<br>Lettre US<br>Légal US<br>Exécutive US<br>Folio<br>Statement<br>Universel                                                                      |
| Manuel papier<br>Taille/ <b>Type</b>                | Indique le type de papier chargé manuellement.     | Papier normal<br>Bristol<br>Transparent<br>Glacé<br>Etiquettes<br>Pap. qualité<br>Papier à en-tête<br>Préimprimé<br>Papier couleur<br>Recyclé<br>Type perso <x></x> |
| Chargeur d'enveloppes manuel<br><b>Taille</b> /Type | Indique le format d'enveloppe chargé manuellement. | Enveloppe 7 3/4<br>Enveloppe 9<br>Enveloppe 10<br>Enveloppe DL<br>Enveloppe C5<br>Enveloppe B5<br>Autre enveloppe                                                   |
| Chargeur d'enveloppes manuel<br>Taille/ <b>Type</b> | Indique le type d'enveloppe chargé manuellement.   | Enveloppe<br>Type perso <x></x>                                                                                                    |

# Menu Configurer MF

**Remarque :** Ce menu est disponible uniquement pour les modèles munis d'un chargeur multifonction.

| Option de menu | Description                                                                                                    | Paramètres                 |
|----------------|----------------------------------------------------------------------------------------------------|----------------------------|
| Configurer MF  | Détermine quand l'imprimante sélectionne le papier chargé dans le chargeur multifonction.                                                                             | Cassette<br>Corr. manuelle |
|                | Remarques :                                                                                                    |                            |
|                | <ul> <li>Si le chargeur multifonction est lié à un autre tiroir, l'imprimante sélectionne en<br/>priorité le papier chargé dans le chargeur multifonction.</li> </ul> |                            |
|                | <ul> <li>Le paramètre Chargeur MF est disponible uniquement lorsque Configurer MF<br/>est défini sur Cassette.</li> </ul>                                             |                            |

# Menu Changer format

| Option de menu | Description                                                                                                    | Paramètres                     |
|----------------|----------------------------------------------------------------------------------------------------|--------------------------------|
| Changer format | Utilise le format spécifié à la place du format demandé si celui-ci n'est pas disponible.                                                                                                    | Hors fonction                  |
|                | Remarques :                                                                                                    | A5/Statement                   |
|                | <ul> <li>Hors fonction indique qu'aucun changement de format n'est autorisé.</li> <li>Tous indique que tous les changements possibles sont autorisés.</li> <li>Si vous définissez un format de remplacement, aucun message Changer papier ne s'affiche pendant l'impression.</li> </ul> | A4/Lettre US<br>Liste complète |

# Menu Texture du papier

| Option de menu         | Description           | Paramètres |
|------------------------|-----------------------|------------|
| Texture normale        | Identifie la texture. | Lisse      |
| Texture bristol        |                       | Normale    |
| Texture transparent    |                       | Grenée     |
| Text. papier recyclé   |                       |            |
| Texture glacée         |                       |            |
| Texture étiquettes     |                       |            |
| Texture papier qualité |                       |            |
| Texture enveloppe      |                       |            |
| Texture papier en-tête |                       |            |
| Texture préimprimés    |                       |            |
| Texture papier couleur |                       |            |
| Texture perso <x></x>  |                       |            |

# Menu Grammage du papier

| Option de menu         | Description                                                        | Paramètres |
|------------------------|--------------------------------------------------------------------|------------|
| Grammage normal        | Indique le grammage relatif du papier chargé dans un tiroir donné. | Léger      |
| Grammage bristol       |                                                                    | Normal     |
| Grammage transparent   |                                                                    | Lourd      |
| Gram papier recyclé    |                                                                    |            |
| Grammage glacé         |                                                                    |            |
| Grammage étiquettes    |                                                                    |            |
| Grammage qualité       |                                                                    |            |
| Grammage enveloppe     |                                                                    |            |
| Grammage en-tête       |                                                                    |            |
| Grammage préimprimés   |                                                                    |            |
| Grammage couleur       |                                                                    |            |
| Grammage perso <x></x> |                                                                    |            |

### Menu Chargement du papier

| Option de menu                                                                                 | Description                                                                                                    | Paramètres                   |
|------------------------------------------------------------------------------------------------|----------------------------------------------------------------------------------------------------|------------------------------|
| Chargt papier recyclé<br>Charg pap glacé                                                       | Définit l'orientation du chargement du type de support en fonction de l'élément de menu sélectionné.                                                                                                    | Recto verso<br>Hors fonction |
| Chargement en-tête<br>Chargement préimprimés<br>Chargement couleur<br>Chargement perso <x></x> | <ul> <li>Remarques :</li> <li>La valeur par défaut est Hors fonction.</li> <li>Recto verso définit par défaut l'impression recto verso pour tous les travaux. Pour une impression en recto simple, sélectionnez l'option correspondante dans les propriétés de l'imprimante. Lorsque l'option Impression recto est sélectionnée, des pages vierges sont automatiquement insérées pour effectuer l'impression correctement.</li> </ul> |                              |

### Menu Type perso

| Option de menu     | Description                                                                                                    | Paramètres              |
|--------------------|----------------------------------------------------------------------------------------------------|-------------------------|
| Type perso <x></x> | Crée un menu qui regroupe des formats de supports personnalisés.                                                                                                    | Papier                  |
| Recyclé            | Remargues :                                                                                                    |                         |
|                    | <ul> <li>Le format personnalisé défini doit être compatible avec le tiroir papier, le bac ou le<br/>chargeur multifonction.</li> </ul>                                    | Transparent<br>Glacé    |
|                    | <ul> <li>Une fois défini, le nom attribué s'affiche à la place de Type perso <x>. Le nom<br/>d'un format personnalisé peut contenir 16 caractères maximum.</x></li> </ul> | Etiquettes<br>Enveloppe |

### Menu Configuration Universel

Ces options permettent de définir la hauteur, la largeur et le sens d'alimentation du format de papier Universel. Le paramètre Format papier Universel est répertorié avec les autres paramètres de format de papier et inclut des options similaires, telles que l'impression recto verso et le nombre de pages sur une feuille. Pour de plus amples informations sur l'impression recto verso et le nombre de pages sur une feuille, reportez-vous à la rubrique « Finition », page 20.

| Option de menu   | Description                                                                                                    | Paramètres     |
|------------------|----------------------------------------------------------------------------------------------------|----------------|
| Unités de mesure | Spécifie l'unité de mesure.                                                                                                    | Pouces         |
|                  | Remarques :                                                                                                    | Millimètres    |
|                  | <ul> <li>L'unité par défaut pour les Etats-Unis est le pouce.</li> <li>L'unité internationale par défaut est le millimètre.</li> </ul>      |                |
| Largeur portrait | Définit la largeur portrait.                                                                                                    | 3 à 8,5 pouces |
|                  | Remarques :                                                                                                    | 76 à 216 mm    |
|                  | <ul> <li>Si la valeur dépasse la largeur maximum, l'imprimante utilise la valeur<br/>maximum autorisée.</li> </ul>                          |                |
|                  | • La valeur par défaut pour les Etats-Unis est 8,5 pouces. La hauteur en pouces peut être modifiée par incrément de 0,01 pouce.             |                |
|                  | <ul> <li>La valeur internationale par défaut est 216 mm. La hauteur en millimètres<br/>peut être modifiée par incrément de 1 mm.</li> </ul> |                |

| Option de menu   | Description                                                                                                    | Paramètres       |
|------------------|----------------------------------------------------------------------------------------------------|------------------|
| Hauteur portrait | Définit la hauteur portrait.                                                                                                    | 3 à 14,17 pouces |
|                  | Remarques :                                                                                                    | 76 à 360 mm      |
|                  | <ul> <li>Si la valeur dépasse la hauteur maximum, l'imprimante utilise la valeur<br/>maximum autorisée.</li> </ul>                                   |                  |
|                  | <ul> <li>La valeur par défaut pour les Etats-Unis est 14 pouces. La hauteur en pouces<br/>peut être modifiée par incrément de 0,01 pouce.</li> </ul> |                  |
|                  | <ul> <li>La valeur internationale par défaut est 356 mm. La hauteur en millimètres<br/>peut être modifiée par incrément de 1 mm.</li> </ul>          |                  |

# Rapports

## Menu Page des paramètres de menus

| Option de menu               | Description                                                                                                    | Paramètres                                                                                                    |
|------------------------------|----------------------------------------------------------------------------------------------------|----------------------------------------------------------------------------------------------------|
| Page des paramètres de menus | Imprime plusieurs pages contenant des<br>informations sur le papier chargé dans les<br>tiroirs, la mémoire installée, le nombre<br>total de pages, les alertes, les délais, la<br>langue du panneau de commandes,<br>l'adresse TCP/IP, l'état des fournitures,<br>l'état de la connexion réseau, ainsi que<br>d'autres informations pertinentes. | Aucun<br><b>Remarque :</b> une fois cette option<br>sélectionnée, l'imprimante imprime la<br>page, L'imprimante retourne ensuite à<br>l'état <b>Prêt</b> . |

# Menu Statistiques du périphérique

| Elément de menu              | Description                                                                                                    | Paramètres |
|------------------------------|----------------------------------------------------------------------------------------------------|------------|
| Statistiques du périphérique | Imprime une page contenant les statistiques de l'imprimante, notamment des informations sur les fournitures et sur les pages imprimées. | Aucun      |
|                              | <b>Remarque :</b> une fois cette option sélectionnée, l'imprimante imprime la page, puis retourne à l'état <b>Prêt</b> .                |            |

# Menu Page config. réseau et Page config. réseau <x>

| Option de menu      | Description                                                                                                    | Paramètres |
|---------------------|----------------------------------------------------------------------------------------------------|------------|
| Page config. réseau | Imprime une page contenant des informations utiles sur l'imprimante réseau telles que l'adresse TCP/IP.                                               | Aucun      |
|                     | Remarques :                                                                                                    |            |
|                     | <ul> <li>Cette option est disponible uniquement pour les imprimantes réseau et les<br/>imprimantes connectées à des serveurs d'impression.</li> </ul> |            |
|                     | <ul> <li>Une fois cette option s</li></ul>                                                                                                    |            |

# Menu Page config. sans fil

| Option de menu        | Description                                                                                                    | Paramètres |
|-----------------------|----------------------------------------------------------------------------------------------------|------------|
| Page config. sans fil | Imprime une page contenant des informations utiles sur la connexion au réseau sans fil telles que l'adresse TCP/IP.                                      | Aucun      |
|                       | Remarques :                                                                                                    |            |
|                       | <ul> <li>Cette option est disponible uniquement pour les imprimantes connectées à un<br/>réseau sans fil.</li> </ul>                                     |            |
|                       | <ul> <li>Une fois cette option s         électionnée, l'imprimante imprime la page. L'imprimante<br/>retourne ensuite          à l'état Prêt.</li> </ul> |            |

# Menu Liste des profils

| Option de menu    | Description                                                                                                    | Paramètres |
|-------------------|----------------------------------------------------------------------------------------------------|------------|
| Liste des profils | Imprime une liste des profils stockés dans l'imprimante.                                                                                    | Aucun      |
|                   | <b>Remarque :</b> une fois cette option sélectionnée, l'imprimante imprime la page.<br>L'imprimante retourne ensuite à l'état <b>Prêt</b> . |            |

# Menu Page de configuration NetWare

| Elément de menu               | Description                                                                                                    | Paramètres |
|-------------------------------|----------------------------------------------------------------------------------------------------|------------|
| Page de configuration NetWare | Imprime une page contenant des informations sur la connexion réseau NetWare.                                                                                                    | Aucun      |
|                               | Remarques :                                                                                                    |            |
|                               | <ul> <li>Cette page est disponible uniquement pour les imprimantes qui<br/>disposent d'un serveur d'impression interne. Pour de plus amples<br/>informations sur le réseau, reportez-vous à la rubrique « Menu Page<br/>config. réseau et Page config. réseau <x> », page 13.</x></li> </ul> |            |
|                               | <ul> <li>Une fois cette option sélectionnée, l'imprimante imprime la page,<br/>puis retourne à l'état Prêt.</li> </ul>                                                                                                    |            |

### Menu Imprimer polices

| Elément de menu  | Description                                                                                                    | Paramètres                        |
|------------------|----------------------------------------------------------------------------------------------------|-----------------------------------|
| Imprimer polices | Imprime un échantillon de toutes les polices disponibles pour le langage d'imprimante sélectionné.<br>Remarque : une liste distincte est disponible pour les émulations PostScript et PCL. | Polices PCL<br>Polices PostScript |

# Menu Imprimer répertoire

| Option de menu      | Description                                                                                                    | Paramètres |
|---------------------|----------------------------------------------------------------------------------------------------|------------|
| Imprimer répertoire | Imprime une liste des ressources stockées sur une carte mémoire flash ou sur un<br>disque dur optionnel.                                           | Aucun      |
|                     | Remarques :                                                                                                    |            |
|                     | <ul> <li>La taille du tampon de travail ne doit pas être définie sur 100 %.</li> </ul>                                                             |            |
|                     | <ul> <li>La carte mémoire flash ou le disque dur de l'imprimante doivent être installés<br/>correctement et fonctionner convenablement.</li> </ul> |            |
|                     | <ul> <li>Une fois cette option sélectionnée, l'imprimante imprime la page. L'imprimante<br/>retourne ensuite à l'état Prêt.</li> </ul>             |            |

# Paramètres

# Menu Configuration

| Option de menu     | Description                                                                                                    | Paramètres                                                                                                    |
|--------------------|----------------------------------------------------------------------------------------------------|----------------------------------------------------------------------------------------------------|
| Langue d'affichage | Permet de configurer la langue du panneau de<br>commandes.                                                                                                    | Anglais<br>Français<br>Allemand<br>Italien<br>Espagnol<br>Danois<br>Norvégien<br>Néerlandais<br>Suédois<br>Portugais<br>Finnois<br>Russe<br>Polonais<br>Hongrois<br>Turc<br>Tchèque<br>Chinois simplifié<br>Chinois traditionnel<br>Coréen<br>Japonais |
| Mode-Eco           | <ul> <li>Permet à l'imprimante d'économiser de l'énergie en éteignant le rétroéclairage de l'écran.</li> <li>Remarques : <ul> <li>La valeur par défaut est Hors fonction.</li> <li>L'option Energie/Papier est disponible sur les modèles recto verso uniquement. Lorsque vous sélectionnez cette option, les travaux d'impression cent imprimée en racto verso</li> </ul> </li> </ul> | Hors fonction<br>Energie<br>Energie/Papier                                                                                                    |

| Option de menu             | Description                                                                                                    | Paramètres                         |
|----------------------------|----------------------------------------------------------------------------------------------------|------------------------------------|
| Economie énergie           | Fixe la durée (en minutes) entre l'impression d'un travail<br>et le passage de l'imprimante en mode Economie<br>énergie.                                                                                                    | Désactivé<br>1 – 240               |
|                            | Remarques :                                                                                                    |                                    |
|                            | <ul> <li>Désactivé ne s'affiche que si le paramètre<br/>d'économie d'énergie est défini sur Hors fonction.<br/>Pour plus d'informations, reportez-vous au Guide<br/>de l'utilisateur sur le CD Logiciel et<br/>documentation.</li> </ul>      |                                    |
|                            | <ul> <li>Le paramètre par défaut dépend du modèle<br/>d'imprimante. Pour déterminer le paramètre activé,<br/>vous pouvez imprimer la page des paramètres de<br/>menus.</li> </ul>                                                             |                                    |
|                            | <ul> <li>Si vous sélectionnez 1, l'imprimante passe en<br/>mode Economie énergie au bout d'une minute. Ce<br/>paramètre permet une économie d'énergie<br/>substantielle, mais demande un temps de<br/>préchauffage plus important.</li> </ul> |                                    |
|                            | <ul> <li>Sélectionnez 1 si votre imprimante est branchée<br/>sur le même circuit électrique que l'éclairage de la<br/>pièce et que vous remarquez des baisses de<br/>tension.</li> </ul>                                                      |                                    |
|                            | <ul> <li>Si l'imprimante fonctionne en permanence,<br/>sélectionnez une valeur élevée. La plupart du<br/>temps, ce réglage permet de garder l'imprimante<br/>prête à imprimer avec un temps de préchauffage<br/>réduit.</li> </ul>            |                                    |
| Alarmes → Réglage alarmes  | Permet de définir le déclenchement d'une alarme<br>lorsque l'imprimante requiert l'intervention d'un<br>opérateur.                                                                                                    | Hors fonction<br>Simple<br>Continu |
|                            | Remarques :                                                                                                    |                                    |
|                            | • Sur Hors fonction, aucune alarme ne se déclenche.                                                                                                    |                                    |
|                            | <ul> <li>La valeur par défaut est Simple. Simple :<br/>l'imprimante émet trois signaux sonores brefs.</li> </ul>                                                                                                    |                                    |
|                            | <ul> <li>Continu : l'imprimante émet des séries de trois<br/>signaux sonores toutes les dix secondes.</li> </ul>                                                                                                    |                                    |
| Alarmes → Alarme cartouche | Permet de définir le déclenchement d'une alarme<br>lorsqu'il y a un problème de cartouche et que<br>l'imprimante requiert l'intervention d'un opérateur.                                                                                      | Hors fonction<br>Simple            |
|                            | Remarques :                                                                                                    | Continu                            |
|                            | • Sur Hors fonction, aucune alarme ne se déclenche.                                                                                                    |                                    |
|                            | <ul> <li>La valeur par défaut est Simple. Simple :<br/>l'imprimante émet trois signaux sonores brefs.</li> </ul>                                                                                                    |                                    |
|                            | <ul> <li>Continu : l'imprimante émet des séries de trois<br/>signaux sonores toutes les dix secondes.</li> </ul>                                                                                                    |                                    |
| Délais → Délai d'affichage | Fixe le délai (en secondes) pendant lequel l'imprimante attend avant de retourner à l'état <b>Prêt</b> .                                                                                                    | 15 – 300                           |
|                            | Remarque : la valeur par défaut est de 30 secondes.                                                                                                    |                                    |

| Option de menu                                 | Description                                                                                                    | Paramètres                           |
|------------------------------------------------|----------------------------------------------------------------------------------------------------|--------------------------------------|
| Délais → Délai d'impression                    | Fixe le délai (en secondes) pendant lequel l'imprimante<br>attend un message de fin de travail avant d'annuler le<br>reste de l'impression.                                                                                                    | 1 – 255                              |
|                                                | Remarques :                                                                                                    |                                      |
|                                                | <ul> <li>La valeur par défaut est de 90 secondes.</li> <li>Lorsque le délai expire, l'imprimante termine<br/>l'impression de la page qui se trouve encore dans<br/>l'imprimante et vérifie si d'autres travaux<br/>d'impression sont en attente.</li> </ul>                                                                                                    |                                      |
| Délais → Délai d'attente                       | Fixe le délai (en secondes) pendant lequel l'imprimante<br>peut recevoir des données supplémentaires avant<br>l'annulation d'un travail.                                                                                                    | 15 – 65535                           |
|                                                | Remarques :                                                                                                    |                                      |
|                                                | <ul> <li>La valeur par défaut est de 40 secondes.</li> </ul>                                                                                                    |                                      |
|                                                | <ul> <li>L'option Délai d'attente est disponible uniquement<br/>en mode d'émulation PostScript. Cette valeur n'a<br/>aucune incidence sur les travaux imprimés en<br/>mode d'émulation PCL.</li> </ul>                                                                                                    |                                      |
| Délais → Délai exécution réseau                | Fixe le délai (en secondes) pendant lequel l'imprimante<br>peut recevoir des données supplémentaires du réseau<br>avant l'annulation d'un travail.                                                                                                    | 0 – 255                              |
|                                                | Remarques :                                                                                                    |                                      |
|                                                | <ul> <li>La valeur par défaut est de 40 secondes.</li> <li>L'option Délai exécution réseau est disponible<br/>uniquement en mode d'émulation PostScript. Cette<br/>valeur n'a aucune incidence sur les travaux<br/>imprimés en mode d'émulation PCL.</li> </ul>                                                                                                    |                                      |
| Imprimer récupération → Auto Continu           | Permet à l'imprimante de poursuivre l'impression lors<br>de certaines situations hors-ligne non résolues dans le<br>délai spécifié.                                                                                                    | Désactivé<br>5 – 255                 |
|                                                | Remarques :                                                                                                    |                                      |
|                                                | <ul> <li>La valeur par défaut est Désactivé.</li> <li>Le délai peut être compris entre 5 et 255 secondes.</li> </ul>                                                                                                    |                                      |
| Imprimer récupération → Correction<br>bourrage | Indique si l'imprimante doit réimprimer les pages<br>bloquées à la suite d'un bourrage papier.<br><b>Remarques :</b>                                                                                                    | En fonction<br>Hors fonction<br>Auto |
|                                                | <ul> <li>La valeur par défaut est Auto. L'imprimante<br/>réimprime les pages à la suite d'un bourrage papier<br/>sauf si la mémoire utilisée pour suspendre ces<br/>pages est requise pour d'autres travaux<br/>d'impression.</li> <li>Sur En fonction, l'imprimante réimprime toujours<br/>les pages bloquées suite à un bourrage.</li> <li>Sur Hors fonction, l'imprimante ne réimprime<br/>jamais les pages bloquées suite à un bourrage.</li> </ul> |                                      |

| Option de menu                     | Description                                                                                                    | Paramètres                    |
|------------------------------------|----------------------------------------------------------------------------------------------------|-------------------------------|
| Imprimer récupération → Protection | Permet l'impression de pages difficiles à imprimer.                                                                                                    | Hors fonction                 |
| page                               | Remarques :                                                                                                    | En fonction                   |
|                                    | <ul> <li>La valeur par défaut est Hors fonction. Sur Hors<br/>fonction l'imprimante imprime partiellement une<br/>page si la mémoire est insuffisante pour traiter la<br/>page entièrement.</li> </ul>                                                                                                    |                               |
|                                    | <ul> <li>Sur En fonction, l'imprimante traite et imprime la<br/>page en entier.</li> </ul>                                                                                                    |                               |
| Langage d'impression               | Permet de définir le langage d'impression par défaut.<br>L'émulation PCL utilise un interpréteur PCL pour le<br>traitement des travaux d'impression. L'émulation<br>PostScript utilise un interpréteur PS pour le traitement<br>des travaux d'impression.                                                                        | Emulation PCL<br>Emulation PS |
|                                    | Remarques :                                                                                                    |                               |
|                                    | <ul> <li>Le langage d'impression par défaut varie en<br/>fonction du type d'imprimante.</li> </ul>                                                                                                    |                               |
|                                    | <ul> <li>Si vous sélectionnez un de ces deux éléments<br/>comme langage d'imprimante par défaut,<br/>l'application peut continuer à envoyer des travaux<br/>d'impression utilisant l'autre langage.</li> </ul>                                                                                                    |                               |
| Zone d'impression                  | Permet de définir la zone d'impression logique et physique.                                                                                                    | Normal<br>Page entière        |
|                                    | Remarques :                                                                                                    |                               |
|                                    | <ul> <li>La valeur par défaut est Normal. Si vous essayez<br/>d'imprimer des données dans la zone non<br/>imprimable définie par la valeur Normale, l'image<br/>est tronquée au niveau des limites définies.</li> </ul>                                                                                                    |                               |
|                                    | <ul> <li>La valeur Page entière n'affecte que les pages<br/>imprimées avec l'interpréteur d'émulation PCL 5.<br/>Ce paramètre n'a aucune incidence sur les pages<br/>imprimées en mode d'émulation PCL XL ou<br/>PostScript.</li> </ul>                                                                                          |                               |
| Mode Noir uniqmt                   | Permet de configurer l'imprimante pour impression en noir et blanc uniquement.                                                                                                    | En fonction<br>Hors fonction  |
|                                    | Remarque : la valeur par défaut est Hors fonction.                                                                                                    |                               |
| Destination télécharg.             | Définit l'emplacement de stockage des ressources téléchargées.                                                                                                    | RAM<br>Mémoire flash          |
|                                    | Remarques :                                                                                                    | Disque                        |
|                                    | <ul> <li>L'enregistrement des ressources téléchargées<br/>dans la mémoire flash ou sur le disque dur de<br/>l'imprimante est permanent. Les ressources<br/>téléchargées restent dans la mémoire flash ou sur<br/>le disque dur même si l'imprimante est mise hors<br/>tension.</li> <li>La valeur par défaut est RAM.</li> </ul> |                               |
|                                    | <ul> <li>L'enregistrement des ressources telechargees<br/>dans la mémoire vive (RAM) est temporaire.</li> </ul>                                                                                                    |                               |

| Option de menu       | Description                                                                                                    | Paramètres                   |
|----------------------|----------------------------------------------------------------------------------------------------|------------------------------|
| Compta travaux       | Permet d'enregistrer sur le disque dur les informations statistiques sur les travaux d'impression les plus récents.                                                                                                    | Hors fonction<br>En fonction |
|                      | Remarques :                                                                                                    |                              |
|                      | • Les statistiques contiennent des rapports d'erreurs<br>d'impression ainsi que des informations sur la<br>durée de l'impression, la taille (en octets) du travail<br>d'impression, le format et le type de papier requis,<br>le nombre total de pages imprimées et le nombre<br>de copies requises. |                              |
|                      | <ul> <li>Compta travaux est disponible uniquement si<br/>l'imprimante est équipée d'un disque dur<br/>fonctionnant correctement. Ce dernier ne doit pas<br/>être protégé en lecture/écriture ou en lecture. La<br/>taille du tampon de travail ne doit pas être définie<br/>sur 100 %.</li> </ul>    |                              |
|                      | <ul> <li>La valeur par défaut est Hors fonction. Cela signifie<br/>que l'imprimante n'enregistre pas les statistiques<br/>des travaux d'impression.</li> </ul>                                                                                                    |                              |
| Economiser ressource | Indique comment l'imprimante doit traiter les<br>ressources temporaires téléchargées, telles que les<br>polices et les macros stockées dans la mémoire RAM,<br>lorsqu'elle reçoit un travail nécessitant une quantité de<br>mémoire supérieure à celle disponible.                                   | Hors fonction<br>En fonction |
|                      | Remarques :                                                                                                    |                              |
|                      | <ul> <li>La valeur par défaut est Hors fonction.<br/>L'imprimante conserve les ressources<br/>téléchargées tant que la mémoire n'est pas requise<br/>pour d'autres travaux. Les ressources<br/>téléchargées sont supprimées afin de traiter les<br/>travaux d'impression.</li> </ul>                 |                              |
|                      | <ul> <li>Sur En fonction, l'imprimante conserve les<br/>ressources téléchargées lorsque le langage est<br/>modifié ou qu'elle est réinitialisée. Si l'imprimante<br/>manque de mémoire, le message</li> <li>38 Mémoire saturée s'affiche.</li> </ul>                                                 |                              |
| Paramètres usine     | Rétablit les paramètres usine de l'imprimante.                                                                                                    | Ne pas restaurer             |
|                      | Remarques :                                                                                                    | Restaurer maintenant         |
|                      | <ul> <li>La valeur par défaut est Ne pas restaurer. Cette<br/>valeur permet de conserver les paramètres définis<br/>par l'utilisateur.</li> </ul>                                                                                                    |                              |
|                      | restauré, à l'exception de la langue d'affichage et<br>des paramètres des menus Parallèle, Série,<br>Réseau et USB.                                                                                                    |                              |
|                      | <ul> <li>L'ensemble des ressources téléchargées stockées<br/>dans la mémoire vive est supprimé. Cette<br/>suppression n'affecte pas les ressources<br/>téléchargées stockées dans la mémoire flash ou<br/>sur le disque dur de l'imprimante.</li> </ul>                                              |                              |

### Finition

| Option de menu         | Description                                                                                                    | Paramètres                   |
|------------------------|----------------------------------------------------------------------------------------------------|------------------------------|
| Recto verso*           | Définit le mode recto verso (impression sur les deux faces) comme valeur par défaut pour tous les travaux d'impression.                                                                                                    | En fonction<br>Hors fonction |
|                        | Remarques :                                                                                                    |                              |
|                        | <ul> <li>La valeur par défaut est Hors fonction.</li> </ul>                                                                                                    |                              |
|                        | <ul> <li>Si vous imprimez à partir d'un programme, les paramètres sélectionnés<br/>dans ce programme priment sur la sélection choisie depuis le panneau<br/>de commandes.</li> </ul>                                                                                                    |                              |
|                        | <ul> <li>Pour définir le mode recto verso (applicable aux utilisateurs Windows) à<br/>partir du programme, cliquer sur Fichier → Imprimer, puis sur<br/>Propriétés, Préférences, Options ou Configuration.</li> </ul>                                                                                               |                              |
| Reliures recto/verso*  | Définit la manière dont les pages recto verso sont reliées et l'orientation de l'impression au verso de la feuille par rapport à celle du recto.                                                                                                    | Bord long<br>Bord court      |
|                        | Bord long                                                                                                    |                              |
|                        | Back Front<br>of of next<br>sheet sheet<br>Portrait<br>Back of<br>sheet<br>Front of<br>next sheet<br>Landscape                                                                                                    |                              |
|                        | Bord court                                                                                                    |                              |
|                        | Back<br>of<br>sheet<br>Front<br>of next<br>sheet<br>Back of<br>sheet<br>Front of<br>sheet<br>Landscape                                                                                                    |                              |
|                        | Remarques :                                                                                                    |                              |
|                        | <ul> <li>Le paramètre par défaut est Bord long.</li> <li>Bord long permet de relier les pages sur le bord gauche pour une orientation Portrait et sur le bord supérieur pour une orientation Paysage.</li> <li>Bord court permet de relier les pages sur le bord supérieur pour une orientation Paysage.</li> </ul> |                              |
| *Les paramètres s'affi | chent uniquement si cette fonctionnalité est prise en charge.                                                                                                    |                              |

| Option de menu                                                                      | Description                                                                                                    | Paramètres      |
|-------------------------------------------------------------------------------------|----------------------------------------------------------------------------------------------------|-----------------|
| Copies                                                                              | Indique le nombre de copies par défaut pour l'imprimante.                                                                                                    | 1 – 999         |
|                                                                                     | Remarques :                                                                                                    |                 |
|                                                                                     | La valeur par défaut est 1.                                                                                                    |                 |
|                                                                                     | <ul> <li>Pour définir le nombre de copies d'un travail (applicable aux utilisateurs<br/>Windows), dans le programme, cliquez sur Fichier →Imprimer, puis sur<br/>Propriétés, Préférences, Options ou Configuration. Les valeurs<br/>définies dans le logiciel se substituent à celles sélectionnées à partir du<br/>panneau de commandes.</li> </ul>                      |                 |
| Pages vierges                                                                       | Indique si des pages vierges doivent être insérées dans le document                                                                                                    | Ne pas imprimer |
|                                                                                     | Imprimé.<br>Remarque : la valeur par défaut est Ne pas imprimer                                                                                                    | Imprimer        |
| Assemblers                                                                          | Imprime les pages d'un trausil d'impression en respectant l'ordre défini lers                                                                                                    | En fonction     |
| Assemblage                                                                          | de l'impression de plusieurs exemplaires de ce travail.                                                                                                    | Hors fonction   |
|                                                                                     | Remarques :                                                                                                    |                 |
|                                                                                     | <ul> <li>La valeur par défaut est Hors fonction.</li> </ul>                                                                                                    |                 |
|                                                                                     | <ul> <li>Pour activer cette fonction, sélectionnez la valeur En fonction.</li> </ul>                                                                                                    |                 |
|                                                                                     | <ul> <li>Pour ces deux valeurs, l'intégralité du travail est imprimée le nombre de<br/>fois spécifié dans le menu Copie.</li> </ul>                                                                                                    |                 |
| Séparateurs                                                                         | Insère des séparateurs vierges.                                                                                                    | Aucun           |
|                                                                                     | Remarques :                                                                                                    | Entre copies    |
|                                                                                     | <ul> <li>La valeur par défaut est Aucun.</li> </ul>                                                                                                    | Entre travaux   |
|                                                                                     | <ul> <li>Entre copies permet d'insérer une feuille vierge entre chaque copie d'un<br/>travail d'impression si l'option Assemblage est définie sur En fonction. Si<br/>l'option Assemblage est définie sur Hors fonction, une page vierge est<br/>insérée entre chaque série de pages imprimées (toutes les pages 1,<br/>toutes les pages 2 et ainsi de suite).</li> </ul> | Entre pages     |
|                                                                                     | <ul> <li>Entre travaux insère une page vierge entre les travaux d'impression.</li> </ul>                                                                                                    |                 |
|                                                                                     | <ul> <li>Entre pages insère une page vierge entre chaque page d'un travail<br/>d'impression. Cette fonction est utile si vous imprimez des transparents<br/>ou si vous souhaitez insérer des pages vierges dans un document pour<br/>ajouter des remarques.</li> </ul>                                                                                                    |                 |
| Alim. séparateur                                                                    | Indique la source d'alimentation contenant les feuilles de séparation.                                                                                                    | Tiroir 1        |
|                                                                                     | Remarques :                                                                                                    | Tiroir 2        |
|                                                                                     | La source par défaut est le tiroir 1.                                                                                                    | Chargeur MF     |
|                                                                                     | <ul> <li>Le chargeur multifonction est disponible uniquement si l'option<br/>Configurer MF est définie sur Cassette. Pour de plus amples<br/>informations, reportez-vous à la rubrique « Menu Configurer MF »,<br/>page 10.</li> </ul>                                                                                                    |                 |
| *Les paramètres s'affichent uniquement si cette fonctionnalité est prise en charge. |                                                                                                    |                 |

| Option de menu                                                                      | Description                                                                          | Paramètres                       |
|-------------------------------------------------------------------------------------|--------------------------------------------------------------------------------------|----------------------------------|
| Impression multipage                                                                | Indique que plusieurs pages doivent être imprimées sur une seule face d'une feuille. | Hors fonction<br>2 pages/feuille |
|                                                                                     | Cette option est egalement appelee Pages par feuille ou Economie papier.             | 3 pages/feuille                  |
|                                                                                     | Remarques :                                                                          | 4 pages/feuille                  |
|                                                                                     | <ul> <li>La valeur par défaut est Hors fonction.</li> </ul>                          | 6 pages/feuille                  |
|                                                                                     | Le numéro sélectionné correspond au nombre de pages imprimées sur<br>une face.       | 9 pages/feuille                  |
|                                                                                     |                                                                                      | 12 pages/feuille                 |
|                                                                                     |                                                                                      | 16 pages/feuille                 |
| *Les paramètres s'affichent uniquement si cette fonctionnalité est prise en charge. |                                                                                      |                                  |

| Option de menu                                                                                                    | Description                                                                                                    | Paramèt    | res        |
|----------------------------------------------------------------------------------------------------|----------------------------------------------------------------------------------------------------|------------|------------|
| Ordre multipage                                                                                                    | Détermine la position des pages lorsque plusieurs pages sont imprimées sur une seule feuille (Impression multipage).                                               | Horizont   | al         |
|                                                                                                    | Remarques :                                                                                                    |            |            |
| <ul> <li>La position dépend du nombre d'images et de l'orientation sélectionné<br/>(Paysage ou Portrait).</li> <li>La valeur par défaut est Horizontal.</li> </ul> | <ul> <li>La position dépend du nombre d'images et de l'orientation sélectionnée<br/>(Paysage ou Portrait).</li> <li>La valour par défaut est Herizontel</li> </ul> | 1          | 2          |
|                                                                                                    | 3                                                                                                    | 4          |            |
|                                                                                                    |                                                                                                    | Vertical   |            |
|                                                                                                    |                                                                                                    | 1          | 3          |
|                                                                                                    |                                                                                                    | 2          | 4          |
|                                                                                                    |                                                                                                    | Horizonta  | al inversé |
|                                                                                                    |                                                                                                    | 2          | 1          |
|                                                                                                    |                                                                                                    | 4          | 3          |
|                                                                                                    |                                                                                                    | Vertical i | nversé     |
|                                                                                                    |                                                                                                    | 3          | 1          |
|                                                                                                    |                                                                                                    | 4          | 2          |
| *Les paramètres s'affic                                                                                                    | Les chent uniquement si cette fonctionnalité est prise en charge.                                                                                                  |            | ·          |

| Option de menu                                                                      | Description                                                                                                    | Paramètres       |
|-------------------------------------------------------------------------------------|----------------------------------------------------------------------------------------------------|------------------|
| Vue multipage                                                                       | Détermine l'orientation d'une feuille multipage.                                                                                                    | Auto             |
|                                                                                     | Remarques :                                                                                                    | Bord long        |
|                                                                                     | <ul> <li>La valeur par défaut est Auto. L'imprimante sélectionne<br/>automatiquement l'orientation (Portrait ou Paysage).</li> <li>L'option Bord long utilise l'orientation Paysage.</li> <li>L'option Bord court utilise l'orientation Portrait.</li> </ul> | Bord court       |
| Bordure multipage                                                                   | Imprime une bordure autour de chaque page lorsque plusieurs pages sont<br>imprimées sur une seule feuille (Impression multipage).<br><b>Remarque :</b> la valeur par défaut est Aucune.                                                                      | Aucune<br>Simple |
| *Les paramètres s'affichent uniquement si cette fonctionnalité est prise en charge. |                                                                                                    |                  |

### Menu Qualité

| Option de menu         | Description                                                                                                    | Paramètres                              |
|------------------------|----------------------------------------------------------------------------------------------------|-----------------------------------------|
| Mode d'impression      | Permet de déterminer si les images sont imprimées en niveaux de gris monochromes ou en couleurs.<br>Remargue : la valeur par défaut est Couleur.                                                                                                    | Couleur<br>Noir uniquement              |
| Correction couleur     | <ul> <li>Ajuste les couleurs d'impression.</li> <li>Remarques : <ul> <li>En raison des différences entre les couleurs additives et soustractives, certaines couleurs apparaissant à l'écran ne peuvent pas être reproduites par l'imprimante.</li> <li>La valeur par défaut est Auto. Ce paramètre applique des tables de conversion des couleurs différentes à chaque objet de la page imprimée. Il prend en compte la définition des couleurs de chaque objet.</li> <li>Hors fonction désactive la correction des couleurs.</li> <li>Corr. manuelle permet de personnaliser les tables de couleurs à</li> </ul> </li> </ul> | Auto<br>Hors fonction<br>Corr. manuelle |
|                        | l'aide de paramètres disponibles dans le menu Couleur manuelle.                                                                                                    | 1200 ppp                                |
| inesolution impression | <ul> <li>Remarques :</li> <li>La valeur par défaut est 4800 CQ.</li> <li>La résolution 1 200 ppp est la plus élevée. Elle permet d'obtenir un effet de brillance plus prononcé.</li> </ul>                                                                                                    | 4800 CQ                                 |
| Intensité toner        | <ul> <li>Eclaircit ou assombrit les travaux d'impression.</li> <li>Remarques : <ul> <li>La valeur par défaut est 4.</li> <li>La sélection d'une valeur plus petite permet d'économiser le toner.</li> <li>Si l'option Mode d'impression est définie sur Noir uniquement, la valeur 5 augmente la densité et l'intensité du toner pour l'ensemble des travaux d'impression.</li> <li>Si l'option Mode d'impression est définie sur Couleur, la valeur 5 produit le même résultat que la valeur 4.</li> </ul> </li> </ul>                                                                                                    | 1 – 5                                   |

| Option de menu                 | Description                                                                                                    | Paramètres                   |
|--------------------------------|----------------------------------------------------------------------------------------------------|------------------------------|
| Amél. traits fins              | Mode d'impression conseillé pour certains fichiers tels que des plans<br>d'architecte, des cartes, des circuits électroniques ou des<br>diagrammes.                                                                                                    | En fonction<br>Hors fonction |
|                                | Remarques :                                                                                                    |                              |
|                                | <ul> <li>Pour définir le paramètre Amél. traits fins à partir du programme<br/>logiciel lorsqu'un document est ouvert (applicable aux utilisateurs<br/>Windows), cliquez sur Fichier → Imprimer, puis sur Propriétés,<br/>Préférences, Options ou Configuration.</li> </ul> |                              |
|                                | <ul> <li>Pour définir le paramètre Amél. traits fins à partir du serveur Web<br/>incorporé, entrez l'adresse IP de l'imprimante réseau dans une<br/>fenêtre de navigation.</li> </ul>                                                                                       |                              |
| Economie coul.                 | Réduit la quantité de toner utilisée pour l'impression de graphiques<br>et d'images. Cela n'affecte pas la quantité de toner utilisée pour<br>l'impression de texte.                                                                                                    | En fonction<br>Hors fonction |
|                                | Remarques :                                                                                                    |                              |
|                                | <ul> <li>La valeur par défaut est Hors fonction.</li> </ul>                                                                                                    |                              |
|                                | Lorsqu'il est activé, ce paramètre annule tout paramètre Intensité tenses                                                                                                    |                              |
|                                | <ul> <li>L'option Economie couleur n'est pas prise en charge dans PPDS<br/>et elle est partiellement prise en charge par le logiciel d'émulation<br/>PCL.</li> </ul>                                                                                                    |                              |
| Luminosité RVB                 | Règle la luminosité des impressions couleur.                                                                                                    | -6 à 6                       |
|                                | Remarques :                                                                                                    |                              |
|                                | <ul> <li>La valeur par défaut est 0.</li> </ul>                                                                                                    |                              |
|                                | <ul> <li>-6 représente la diminution maximale, 6 l'augmentation<br/>maximale.</li> </ul>                                                                                                    |                              |
|                                | <ul> <li>Ces fonctions n'affectent pas les fichiers utilisant les<br/>spécifications de couleurs CMJN.</li> </ul>                                                                                                    |                              |
| Contraste RVB                  | Règle le contraste des impressions couleur.                                                                                                    | 0 à 5                        |
|                                | Remarques :                                                                                                    |                              |
|                                | <ul> <li>La valeur par défaut est 0.</li> </ul>                                                                                                    |                              |
|                                | <ul> <li>Ces fonctions n'affectent pas les fichiers utilisant les<br/>spécifications de couleurs CMJN.</li> </ul>                                                                                                    |                              |
| Saturation RVB                 | Règle la saturation des impressions couleur.                                                                                                    | 0 à 5                        |
|                                | Remarques :                                                                                                    |                              |
|                                | <ul> <li>La valeur par défaut est 0.</li> </ul>                                                                                                    |                              |
|                                | <ul> <li>Ces fonctions n'affectent pas les fichiers utilisant les<br/>spécifications de couleurs CMJN.</li> </ul>                                                                                                    |                              |
| Equilibre couleurs →<br>• Cyan | Permet d'ajuster les couleurs des impressions en augmentant ou en diminuant la quantité de toner utilisée pour chaque couleur.                                                                                                    | -5 à 5                       |
| Magenta                        | Remarque : la valeur par défaut est 0.                                                                                                    |                              |
| • Jaune                        |                                                                                                    |                              |
| Noire                          |                                                                                                    |                              |
| Réinit. valeur défaut          |                                                                                                    |                              |

| Option de menu                                                          | Description                                                                                                    | Paramètres                                                                                                    |
|-------------------------------------------------------------------------|----------------------------------------------------------------------------------------------------|----------------------------------------------------------------------------------------------------|
| Exemples couleur                                                        | <ul> <li>Imprime des pages d'échantillons de couleurs pour chacune des tables de conversion de couleurs RVB et CMJN utilisées dans l'imprimante.</li> <li>Remarques : <ul> <li>Une page d'échantillons s'imprime pour chaque sélection.</li> <li>Les pages d'exemples de couleurs représentent des zones de couleurs accompagnées de la combinaison RVB ou CMJN qui crée la couleur reproduite dans chacune de ces zones. Ces pages permettent de déterminer les combinaisons à utiliser afin d'obtenir les couleurs requises.</li> <li>Pour obtenir la liste complète de ces pages, vous pouvez utiliser le serveur Web incorporé, qui contient les pages résidentes des</li> </ul> </li> </ul>                        | Affichage sRVB<br>Vives sRVB<br>Affichage — vrai noir<br>Vives<br>RVB — hors fonction<br>CMJN US<br>CMJN euro<br>CMJN vives<br>CMJN — hors fonction |
|                                                                         | imprimantes réseau. Entrez l'adresse IP de l'imprimante dans<br>une fenêtre de navigation pour afficher ces pages.                                                                                                    |                                                                                                    |
| Couleur manuelle →<br>• Image RVB<br>• Texte RVB<br>• Graphiques RVB    | <ul> <li>Permet de personnaliser les conversions des couleurs RVB.</li> <li>Remarques : <ul> <li>La valeur par défaut est Affichage sRVB. Elle permet d'appliquer une table de conversion des couleurs afin d'obtenir une impression dont les couleurs s'approchent de celles du moniteur de l'ordinateur.</li> <li>La valeur Vives applique une table de conversion des couleurs qui génère des couleurs plus vives et plus saturées.</li> <li>Affichage — vrai noir applique une table de conversion des couleurs grises neutres.</li> <li>Vives sRVB applique une table de conversion qui augmente le niveau de saturation. Recommandé pour les graphiques et le texte à usage professionnel.</li> </ul> </li> </ul> | Vives<br>Affichage sRVB<br>Affichage — vrai noir<br>Vives sRVB<br>Hors fonction                                                                     |
| Couleur manuelle →<br>• Image CMJN<br>• Texte CMJN<br>• Graphiques CMJN | <ul> <li>Permet de personnaliser les conversions des couleurs CMJN.</li> <li>Remarques : <ul> <li>La valeur par défaut est CMJN US. Cette valeur applique une table de conversion des couleurs qui tend vers une impression couleur conforme à la norme SWOP.</li> <li>CMJN euro applique une table de conversion des couleurs qui tend vers une impression couleur conforme à la norme EuroScale.</li> <li>CMJN vive augmente la saturation des couleurs pour la table de conversion des couleurs CMJN US.</li> <li>Hors fonction désactive la conversion des couleurs.</li> </ul> </li> </ul>                                                                                                    | CMJN US<br>CMJN euro<br>CMJN vives<br>Hors fonction                                                                                                 |

| Option de menu  | Description                                                                                                    | Paramètres |
|-----------------|----------------------------------------------------------------------------------------------------|------------|
| Réglage couleur | Opère un réétalonnage des tables de conversion des couleurs, ce qui permet à l'imprimante de régler les variations de couleurs à l'impression.                                                                                                    | Aucun      |
|                 | Remarques :                                                                                                    |            |
|                 | <ul> <li>L'étalonnage démarre une fois le menu sélectionné.</li> <li>Etalonnage en cours apparaît à l'écran pendant toute la durée de l'étalonnage.</li> </ul>                                                                                                    |            |
|                 | <ul> <li>La variation des couleurs à l'impression est parfois le résultat de<br/>conditions changeantes telles que la température et l'humidité de<br/>la pièce. Le réglage des couleurs est calculé par des algorithmes<br/>internes à l'imprimante. Un réétalonnage de l'alignement couleur<br/>est également effectué.</li> </ul> |            |

### Menu Utilitaires

| Option de menu        | Description                                                                                                    | Paramètres               |
|-----------------------|----------------------------------------------------------------------------------------------------|--------------------------|
| Paramètres usine      | Rétablit les paramètres usine de l'imprimante.                                                                                                    | Ne pas restaurer         |
|                       | Remarques :                                                                                                    | Restaurer maintenant     |
|                       | <ul> <li>La valeur par défaut est Ne pas restaurer. Cette valeur permet de conserver les paramètres définis par l'utilisateur.</li> <li>L'ensemble des paramètres de l'imprimante est restauré, à l'exception de la langue d'affichage et des paramètres des menus Parallèle, Série, Réseau et USB.</li> </ul> |                          |
|                       | <ul> <li>L'ensemble des ressources téléchargées stockées dans la mémoire<br/>vive est supprimé. Cette suppression n'affecte pas les ressources<br/>téléchargées stockées dans la mémoire flash ou sur le disque dur<br/>de l'imprimante.</li> </ul>                                                            |                          |
| Suppr trav. suspendus | Supprime tous les travaux confidentiels et suspendus du disque dur de l'imprimante.                                                                                                    | Confidentiel<br>Suspendu |
|                       | <b>Remarque :</b> le choix d'une valeur affecte uniquement les travaux d'impression stockés dans l'imprimante. Les signets, les travaux stockés dans les lecteurs flash USB et les autres types de travaux suspendus ne sont pas supprimés.                                                                    | Non restauré<br>Tout     |
| Formater flash        | Formate la mémoire flash.                                                                                                    | Non                      |
|                       | On appelle mémoire flash la capacité de stockage ajoutée grâce à l'installation sur l'imprimante d'une carte flash.                                                                                                    | Oui                      |
|                       | Avertissement : ne mettez pas l'imprimante hors tension pendant le formatage de la mémoire flash.                                                                                                    |                          |
|                       | Remarques :                                                                                                    |                          |
|                       | <ul> <li>Pour que cette option de menu soit disponible, l'imprimante doit être<br/>équipée d'une carte mémoire flash optionnelle fonctionnant<br/>correctement.</li> </ul>                                                                                                    |                          |
|                       | <ul> <li>Si vous sélectionnez Oui, toutes les données de la mémoire flash<br/>sont supprimées.</li> </ul>                                                                                                    |                          |
|                       | • Si vous sélectionnez Non, la demande de formatage est annulée.                                                                                                    |                          |

| Option de menu     | Description                                                                                                    | Paramètres                   |
|--------------------|----------------------------------------------------------------------------------------------------|------------------------------|
| Défragmenter flash | Récupère l'espace de stockage inutilisé suite à la suppression de fichiers et permet ainsi d'optimiser la capacité de stockage de la mémoire flash.                                                                                                    | Non<br>Oui                   |
|                    | <b>Avertissement :</b> ne mettez pas l'imprimante hors tension pendant le formatage de la mémoire flash.                                                                                                    |                              |
|                    | Remarques :                                                                                                    |                              |
|                    | <ul> <li>Pour que cette option de menu soit disponible, l'imprimante doit être<br/>équipée d'une carte mémoire flash optionnelle fonctionnant<br/>correctement.</li> </ul>                                                                                                    |                              |
|                    | <ul> <li>Si vous sélectionnez Oui, toutes les ressources téléchargées stockées dans la mémoire flash sont transférées vers la mémoire de l'imprimante et la mémoire flash est reformatée. Une fois le formatage terminé, les ressources téléchargées sont à nouveau chargées dans la mémoire flash.</li> <li>Si vous sélectionnez Non, la demande de défragmentation est</li> </ul> |                              |
|                    | annulée.                                                                                                    |                              |
| Formater disque    | Formate le disque dur de l'imprimante.                                                                                                    | Non                          |
|                    | Remarques :                                                                                                    | Oui                          |
|                    | <ul> <li>Pour que cette option de menu soit disponible, l'imprimante doit être équipée d'un disque dur fonctionnant correctement.</li> <li>Si vous sélectionnez Oui, toutes les données stockées sont supprimées et le disque dur de l'imprimante est reformaté.</li> <li>Si vous sélectionnez Non, la demande de formatage est annulée.</li> </ul>                                 |                              |
| Stat. de compta    | Imprime une liste de statistiques relatives aux travaux stockés ou<br>supprime les informations contenues sur le disque dur de l'imprimante.                                                                                                    | Imprimer<br>Suppr            |
|                    | Remarques :                                                                                                    | Coppi.                       |
|                    | Pour que cette option de menu soit disponible, l'imprimante doit être<br>équipée d'un disque dur fonctionnant correctement.                                                                                                    |                              |
|                    | • La fonction Imprimer imprime une liste de statistiques.                                                                                                    |                              |
|                    | La fonction Effacer supprime toutes les statistiques relatives aux<br>travaux d'impression stockées sur le disque dur de l'imprimante.                                                                                                    |                              |
| Dépistage Hex      | Permet d'isoler plus facilement la cause d'un problème d'impression.                                                                                                    | Activer                      |
|                    | Remarques :                                                                                                    |                              |
|                    | <ul> <li>Toutes les données envoyées à l'imprimante sont imprimées sous<br/>la forme d'une représentation hexadécimale et alphabétique. Les<br/>codes de commande ne sont pas exécutés.</li> </ul>                                                                                                    |                              |
|                    | <ul> <li>Pour quitter le mode Dépistage Hex, réinitialisez l'imprimante ou<br/>mettez-la hors tension.</li> </ul>                                                                                                    |                              |
| Taux de couverture | Fournit une estimation du pourcentage de couverture d'une page en<br>cyan, magenta, jaune et noir.                                                                                                    | Hors fonction<br>En fonction |
|                    | <b>Remarque :</b> la valeur par défaut est Hors fonction.                                                                                                    |                              |

| Option de menu | Description                                                                     | Paramètres |
|----------------|---------------------------------------------------------------------------------|------------|
| Contraste LCD  | Règle le contraste de l'écran du panneau de commandes.                          | 1–10       |
|                | Remarques :                                                                     |            |
|                | La valeur par défaut est 5.                                                     |            |
|                | <ul> <li>Une valeur plus élevée éclaircit l'écran.</li> </ul>                   |            |
|                | <ul> <li>Une valeur plus faible assombrit l'écran.</li> </ul>                   |            |
| Luminosité LCD | Règle la luminosité de l'écran du panneau de commandes.                         | 1–10       |
|                | Remarques :                                                                     |            |
|                | La valeur par défaut est 5.                                                     |            |
|                | <ul> <li>Une valeur plus élevée éclaircit l'écran.</li> </ul>                   |            |
|                | <ul> <li>Une valeur plus faible assombrit l'écran.</li> </ul>                   |            |
|                | <ul> <li>Disponible sur les modèles équipés d'un écran rétroéclairé.</li> </ul> |            |

### Menu PDF

| Elément de menu | Description                                                                                                    | Paramètres                  |
|-----------------|----------------------------------------------------------------------------------------------------|-----------------------------|
| Ajuster la page | Ajuste le contenu de la page au format de support sélectionné.<br><b>Remarque :</b> la valeur par défaut est Non.                 | Oui<br>Non                  |
| Commentaires    | Indique s'il faut ou non imprimer les commentaires du fichier PDF.<br><b>Remarque :</b> la valeur par défaut est Ne pas imprimer. | Ne pas imprimer<br>Imprimer |

# Menu PostScript

| Option de menu  | Description                                                                                                    | Paramètres                   |
|-----------------|----------------------------------------------------------------------------------------------------|------------------------------|
| Impr. erreur PS | Imprime un page mentionnant l'erreur PostScript en cas d'erreur PostScript.                                                                                                    | En fonction                  |
|                 | Remarque : La valeur par delaut est Hors fonction.                                                                                                    |                              |
| Priorité police | Etablit l'ordre de recherche des polices.                                                                                                    | Résidente                    |
|                 | Remarques :                                                                                                    | Flash/Disque                 |
|                 | <ul> <li>La valeur par défaut est Résidente.</li> </ul>                                                                                                    |                              |
|                 | <ul> <li>Pour que cette option de menu soit disponible, l'imprimante doit être équipée d'une<br/>carte mémoire flash formatée ou d'un disque dur fonctionnant correctement.</li> </ul> |                              |
|                 | <ul> <li>La taille du tampon de travail ne doit pas être définie sur 100 %.</li> </ul>                                                                                                 |                              |
|                 | <ul> <li>La carte mémoire flash ou le disque dur de l'imprimante ne peuvent pas être<br/>protégés en lecture/écriture ou en écriture.</li> </ul>                                       |                              |
| Lissage d'image | Améliore le contraste et la précision des images de basse résolution et lisse le passage<br>d'une couleur à une autre.                                                                 | En fonction<br>Hors fonction |
|                 | Remarques :                                                                                                    |                              |
|                 | <ul> <li>La valeur par défaut est Hors fonction.</li> <li>Le paramètre Lissage d'image n'a aucun effet sur les images dont la résolution est supérieure ou égale à 300 ppp.</li> </ul> |                              |

### Menu Emul PCL

| Option de menu                     | Description                                                                                                    | Paramètres                                     |
|------------------------------------|----------------------------------------------------------------------------------------------------|------------------------------------------------|
| Origine police                     | Détermine le jeu de polices affiché dans<br>l'option de menu Nom police.                                                                                                    | Résidente<br>Disque*                           |
|                                    | Remarques :                                                                                                    | Mémoire flash*                                 |
|                                    | <ul> <li>La valeur par défaut est Résidente.<br/>Affiche le jeu de polices par défaut<br/>téléchargé sur la RAM.</li> </ul>                                                                                                    | Téléchargement<br>Tout                         |
|                                    | <ul> <li>Les paramètres Mémoire flash et<br/>Disque affichent toutes les polices<br/>résidentes de cette option.</li> </ul>                                                                                                    |                                                |
|                                    | <ul> <li>Téléchargement affiche toutes les<br/>polices téléchargées sur la RAM.</li> <li>Tout affiche toutes les polices<br/>disponibles, quelle que soit l'option.</li> </ul>                                                                                                    |                                                |
| Nom police                         | Identifie une police particulière ainsi que son emplacement.                                                                                                    | Toutes les polices disponibles<br>s'affichent. |
|                                    | <b>Remarque :</b> R0 Courier indique le nom de<br>la police, son ID ainsi que son emplacement<br>de stockage sur l'imprimante. L'abréviation<br>est R pour résidente, F pour mémoire flash,<br>K pour disque et D pour téléchargement.                                                                                                    |                                                |
| Jeu symboles                       | Détermine le jeu de symboles pour chaque nom de police.                                                                                                    | 10U PC - 8 (US)<br>12U PC - 850 (non-US)       |
|                                    | Remarques :                                                                                                    |                                                |
| *Les paramètres s'affichent unique | <ul> <li>La valeur par défaut dépend du pays/de<br/>la région par défaut.</li> <li>Un jeu de symboles est un ensemble de<br/>caractères alphanumériques, de signes<br/>de ponctuation et de symboles<br/>spéciaux. Les jeux de symboles<br/>prennent en charge les exigences<br/>propres à différentes langues ou<br/>programmes spécifiques, telles que les<br/>symboles mathématiques utilisés pour<br/>la notation scientifique. Seuls les jeux<br/>de symboles pris en charge sont<br/>affichés.</li> </ul> |                                                |

| Option de menu                                                                   | Description                                                                                                    | Paramètres          |
|----------------------------------------------------------------------------------|----------------------------------------------------------------------------------------------------|---------------------|
| Paramètres émul. PCL → Taille en<br>points                                       | Modifie la taille en points pour les polices typographiques vectorielles.                                                                                                    | 1 – 1008            |
|                                                                                  | Remarques :                                                                                                    |                     |
|                                                                                  | La valeur par défaut est 12.                                                                                                    |                     |
|                                                                                  | <ul> <li>Le terme « taille en points » fait<br/>référence à la hauteur des caractères<br/>de la police. Un point équivaut à environ<br/>1/72 pouce.</li> </ul>                                                                                                    |                     |
|                                                                                  | <ul> <li>La taille en points peut être réduite ou<br/>augmentée par incrément de 0,25.</li> </ul>                                                                                                    |                     |
| Paramètres émul. PCL →<br>Espacement                                             | Indique l'espacement pour les polices vectorielles à espacement constant.                                                                                                    | 0,08 – 100          |
|                                                                                  | Remarques :                                                                                                    |                     |
|                                                                                  | <ul> <li>La valeur par défaut est 10.</li> </ul>                                                                                                    |                     |
|                                                                                  | <ul> <li>L'espacement correspond au nombre<br/>de caractères à espacement fixe par<br/>pouce (cpp).</li> </ul>                                                                                                    |                     |
|                                                                                  | <ul> <li>L'espacement peut être réduit ou<br/>augmenté par incrément de 0,01 cpp.</li> </ul>                                                                                                    |                     |
|                                                                                  | <ul> <li>Dans le cas de polices à espacement<br/>constant non vectorielles, l'espacement<br/>est affiché mais il ne peut pas être<br/>modifié.</li> </ul>                                                                                                    |                     |
| Paramètres émul. PCL →<br>Orientation                                            | Détermine l'orientation du texte et des<br>images sur la page.                                                                                                    | Portrait<br>Paysage |
|                                                                                  | Remarques :                                                                                                    |                     |
|                                                                                  | <ul> <li>La valeur par défaut est Portrait.</li> </ul>                                                                                                    |                     |
|                                                                                  | <ul> <li>Portrait imprime le texte et les<br/>graphiques parallèlement au bord court<br/>du papier.</li> </ul>                                                                                                    |                     |
|                                                                                  | <ul> <li>Paysage imprime le texte et les<br/>graphiques parallèlement au bord long<br/>du papier.</li> </ul>                                                                                                    |                     |
| Paramètres émul. PCL → Lignes<br>par page                                        | Détermine le nombre de lignes imprimées<br>sur chaque page.                                                                                                    | 1 – 255<br>60 (US)  |
|                                                                                  | Remarques :                                                                                                    | 64 (non-US)         |
|                                                                                  | <ul> <li>Pour les Etats-Unis, la valeur par défaut<br/>est 60. Pour les pays autres que les<br/>Etats-Unis, la valeur par défaut est 64.</li> </ul>                                                                                                    |                     |
|                                                                                  | • L'imprimante définit l'espace disponible<br>entre chaque ligne en fonction des<br>paramètres Lignes par page, Format<br>papier et Orientation. Sélectionnez<br>l'orientation et le format de papier requis<br>avant de définir le nombre de lignes par<br>page. |                     |
| *Les paramètres s'affichent uniquement si la fonctionnalité est prise en charge. |                                                                                                    |                     |

| Option de menu                                                                      | Description                                                                                                    | Paramètres                   |  |
|-------------------------------------------------------------------------------------|----------------------------------------------------------------------------------------------------|------------------------------|--|
| Paramètres émul. PCL → Largeur<br>A4                                                | Permet de configurer l'imprimante pour impression sur format A4.                                                                                                    | 198 mm<br>203 mm             |  |
|                                                                                     | Remarques :                                                                                                    |                              |  |
|                                                                                     | <ul> <li>La valeur par défaut est 198 mm.</li> <li>203 mm configure la largeur de la page<br/>de façon à pouvoir imprimer<br/>80 caractères avec espacement de 10.</li> </ul> |                              |  |
| Paramètres émul. PCL → CR Auto<br>après LF                                          | Indique si l'imprimante effectue<br>automatiquement un retour chariot (CR)<br>après une commande de saut de ligne (LF).                                                       | En fonction<br>Hors fonction |  |
|                                                                                     | <b>Remarque :</b> la valeur par défaut est En fonction.                                                                                                    |                              |  |
| Paramètres émul. PCL → LF Auto<br>après CR                                          | Indique si l'imprimante insère<br>automatiquement un saut de ligne (LF)<br>après une commande de retour chariot<br>(CR).                                                      | En fonction<br>Hors fonction |  |
|                                                                                     | <b>Remarque :</b> la valeur par défaut est En fonction.                                                                                                    |                              |  |
| Renuméroter les tiroirs → Affecter<br>chrg MF<br>Renuméroter les tiroirs → Affecter | Configure l'imprimante pour qu'elle<br>fonctionne avec des logiciels ou des<br>programmes qui utilisent une numérotation                                                      | Hors fonction<br>Aucun       |  |
| tiroir <x><br/>Renuméroter les tiroirs → Affecter</x>                               | différente pour les tiroirs, les bacs et les chargeurs.                                                                                                    | 0 - 199                      |  |
| papier man.                                                                         | Remarques :                                                                                                    |                              |  |
| Renuméroter les tiroirs → Affecter                                                  | • La valeur par défaut est Hors fonction.                                                                                                    |                              |  |
| enveloppe manuel                                                                    | <ul> <li>Aucun : ignore la commande de<br/>sélection de la source d'alimentation.</li> </ul>                                                                                  |                              |  |
|                                                                                     | <ul> <li>0 – 199 permet d'attribuer des<br/>paramètres personnalisés.</li> </ul>                                                                                              |                              |  |
| Renuméroter les tiroirs → Voir<br>conf. usine                                       | Affiche la valeur par défaut attribuée à chaque tiroir, bac ou chargeur.                                                                                                    | Aucun                        |  |
| Renuméroter les tiroirs → Rest. vl.<br>défaut                                       | Restaure les paramètres par défaut de tous les tiroirs, bac et chargeurs.                                                                                                    | Oui<br>Non                   |  |
| *Les paramètres s'affichent uniquement si la fonctionnalité est prise en charge.    |                                                                                                    |                              |  |

### Menu HTML

| Option de menu      | Description                                                                            | Paramètres      |                  |
|---------------------|----------------------------------------------------------------------------------------|-----------------|------------------|
| Nom police          | Définit la police par défaut pour les documents HTML.                                  | Albertus MT     | Intl CG Times    |
|                     | <b>Remarque :</b> la police Times sera utilisée pour les documents                     | Antique Olive   | Intl Courier     |
|                     | HTML dont la police n'est pas spécifiée.                                               | Apple Chancery  | Intl Univers     |
|                     |                                                                                        | Arial MT        | Joanna MT        |
|                     |                                                                                        | Avant Garde     | Letter Gothic    |
|                     |                                                                                        | Bodoni          | Lubalin Gothic   |
|                     |                                                                                        | Bookman         | Marigold         |
|                     |                                                                                        | Chicago         | MonaLisa Recut   |
|                     |                                                                                        | Clarendon       | Monaco           |
|                     |                                                                                        | Cooper Black    | New CenturySbk   |
|                     |                                                                                        | Copperplate     | New York         |
|                     |                                                                                        | Coronet         | Optima           |
|                     |                                                                                        | Courier         | Oxford           |
|                     |                                                                                        | Eurostile       | Palatino         |
|                     |                                                                                        | Garamond        | Stempel Garamond |
|                     |                                                                                        | Geneva          | Taffy            |
|                     |                                                                                        | Gill Sans       | Times            |
|                     |                                                                                        | Goudy           | Times New Roman  |
|                     |                                                                                        | Helvetica       | Univers          |
|                     |                                                                                        | Hoefler Text    | Zapf Chancery    |
| Taille de la police | Définit la taille de police par défaut pour les documents<br>HTML.                     | 1 à 255 pt      |                  |
|                     | Remarques :                                                                            |                 |                  |
|                     | <ul> <li>La valeur par défaut est 12 pt.</li> </ul>                                    |                 |                  |
|                     | <ul> <li>La taille de police peut être augmentée par incrément de<br/>1 pt.</li> </ul> |                 |                  |
| Mettre à l'échelle  | Met à l'échelle la police par défaut pour les documents<br>HTML.                       | 1 à 400 %       |                  |
|                     | Remarques :                                                                            |                 |                  |
|                     | <ul> <li>La valeur par défaut est 100 %</li> </ul>                                     |                 |                  |
|                     | <ul> <li>La mise à l'échelle peut se faire par incrément de 1 %.</li> </ul>            |                 |                  |
| Orientation         | Définit l'orientation de la page pour les documents HTML.                              | Portrait        |                  |
|                     | <b>Remarque :</b> la valeur par défaut est Portrait.                                   | Paysage         |                  |
| Taille de la marge  | Définit la marge de la page pour les documents HTML.                                   | 8 à 255 mm      |                  |
|                     | Remarques :                                                                            |                 |                  |
|                     | <ul> <li>La valeur par défaut est 19 mm.</li> </ul>                                    |                 |                  |
|                     | La taille de la marge peut être augmentée par incrément                                |                 |                  |
|                     | de 1 mm.                                                                               |                 |                  |
| Arrière-plans       | Indique s'il faut ou non imprimer les arrière-plans des                                | Ne pas imprimer |                  |
|                     |                                                                                        | Imprimer        |                  |
|                     | Remarque : la valeur par défaut est Imprimer.                                          |                 |                  |

### Menu Image

| Elément de menu | Description                                                                                                    | Paramètres             |
|-----------------|----------------------------------------------------------------------------------------------------|------------------------|
| Ajustement auto | Sélectionne le format, l'échelle et l'orientation du papier les plus appropriés.                                                       | En fonction            |
|                 | Remarques :                                                                                                    | Hors fonction          |
|                 | <ul> <li>La valeur par défaut est Hors fonction.</li> </ul>                                                                            |                        |
|                 | <ul> <li>L'option En fonction annule les paramètres de mise à l'échelle et<br/>d'orientation définis pour certaines images.</li> </ul> |                        |
| Inverser        | Inverse les images monochromes à deux tons.                                                                                            | En fonction            |
|                 | Remarques :                                                                                                    | Hors fonction          |
|                 | <ul> <li>La valeur par défaut est Hors fonction.</li> </ul>                                                                            |                        |
|                 | <ul> <li>La taille de police peut être augmentée par incrément de 1 pt.</li> </ul>                                                     |                        |
|                 | Ce paramètre ne s'applique pas aux images de format GIF ou JPEG.                                                                       |                        |
| Echelle         | Ajuste l'image au format de support sélectionné.                                                                                       | Ancrage sup. gauche    |
|                 | Remarques :                                                                                                    | Meilleure corres       |
|                 | <ul> <li>La valeur par défaut est Meilleure corres.</li> </ul>                                                                         | Ancrage au centre      |
|                 | Lorsque le paramètre Aiustement auto est en fonction. l'échelle est                                                                    | Ajuster en haut./larg. |
|                 | automatiquement définie sur Meilleure corres.                                                                                          | Ajuster en hauteur     |
|                 |                                                                                                    | Ajuster en largeur     |
| Orientation     | Définit l'orientation de l'image.                                                                                                    | Portrait               |
|                 | Remarque : la valeur par défaut est Portrait.                                                                                          | Paysage                |
|                 |                                                                                                    | Portrait inversé       |
|                 |                                                                                                    | Paysage inversé        |

# Menu Sécurité

| Elément de menu             | Description                                                                                                    | Paramètres    |
|-----------------------------|----------------------------------------------------------------------------------------------------|---------------|
| PIN non valide maximum      | Limite le nombre de codes PIN non valides qu'il est possible de saisir.                                                                     | Hors fonction |
|                             | Remarques :                                                                                                    | 2 – 10        |
|                             | <ul> <li>La valeur par défaut est Hors fonction.</li> </ul>                                                                                 |               |
|                             | <ul> <li>Cette option s'affiche uniquement si l'imprimante est équipée d'un disque<br/>dur.</li> </ul>                                      |               |
|                             | <ul> <li>Lorsque le nombre limite est atteint, les travaux correspondant au nom<br/>d'utilisateur et au code PIN sont supprimés.</li> </ul> |               |
| Fin du travail d'impression | n Limite le délai pendant lequel un travail d'impression confidentiel reste dans                                                            |               |
|                             | l'imprimante avant d'être supprimé.                                                                                                    | 1 heure       |
|                             | Remarque : la valeur par défaut est Hors fonction.                                                                                          | 4 heures      |
|                             |                                                                                                    | 24 heures     |
|                             |                                                                                                    | 1 semaine     |

# **Réseau/Ports**

### Menu TCP/IP

Ce menu permet d'afficher ou de définir les paramètres TCP/IP de l'imprimante.

**Remarque :** ce menu est disponible uniquement pour les modèles fonctionnant en réseau ou les imprimantes connectées à des serveurs d'impression.

| Elément de menu             | Description                                                           | Paramètres    |
|-----------------------------|-----------------------------------------------------------------------|---------------|
| TCP/IP→ Activer             | Active TCP/IP sur l'imprimante.                                       | Hors fonction |
|                             |                                                                       |               |
| TCP/IP→ Voir nom d'hôte     | Affiche le nom d'hôte TCP/IP actuel.                                  | Aucun         |
| TCP/IP→ Adresse             | Permet d'afficher et de modifier les informations de l'adresse TCP/IP | Aucun         |
| TCP/IP→ Masque de réseau    | actuelle.                                                             |               |
| TCP/IP→ Passerelle          |                                                                       |               |
| TCP/IP→ Activer DHCP        | Permet d'afficher ou de modifier le paramètre.                        | Hors fonction |
| TCP/IP→ Activer RARP        |                                                                       | En fonction   |
| TCP/IP→ Activer BOOTP       |                                                                       |               |
| TCP/IP→ AutoIP              |                                                                       |               |
| TCP/IP→ Activer FTP/TFTP    |                                                                       |               |
| TCP/IP→ Serveur HTTP activé |                                                                       |               |
| TCP/IP→ Serveur WINS        | Permet d'afficher ou de modifier le paramètre.                        | Aucun         |
| TCP/IP→ Serveur DNS         |                                                                       |               |

#### Menu IPv6

Ce menu permet d'afficher ou de définir les paramètres TCP/IP de l'imprimante.

**Remarque :** ce menu est disponible uniquement pour les modèles fonctionnant en réseau ou les imprimantes connectées à des serveurs d'impression.

| Option de menu                                                                     | Description                                                                                                    | Paramètres                   |
|------------------------------------------------------------------------------------|----------------------------------------------------------------------------------------------------|------------------------------|
| TCP/IP → Activer IPv6                                                              | Active IPv6 sur l'imprimante.                                                                                                  | Oui                          |
|                                                                                    | Remarque : la valeur par défaut est Oui.                                                                                       | Non                          |
| Configuration auto.                                                                | Permet à l'ordinateur de configurer automatiquement vos paramètres réseau.<br>Remarque : la valeur par défaut est En fonction. | En fonction<br>Hors fonction |
| TCP/IP → Voir nom d'hôte<br>TCP/IP → Voir adresse<br>TCP/IP → Voir adresse routeur | Affiche les paramètres.                                                                                                    | Aucun                        |
| TCP/IP → Activer DHCPv6                                                            | Active DHCPv6 sur l'imprimante.<br><b>Remarque :</b> la valeur par défaut est Oui.                                             | Oui<br>Non                   |

# Menu Réseau standard / Réseau <x>

| Option de menu  | Description                                                                                                    | Paramètres                           |
|-----------------|----------------------------------------------------------------------------------------------------|--------------------------------------|
| PCL SmartSwitch | Permet de configurer l'imprimante afin qu'elle passe<br>automatiquement en mode d'émulation PCL lorsqu'un<br>travail d'impression le requiert, quel que soit le langage par<br>défaut de l'imprimante.                                                                                           | En fonction<br>Hors fonction         |
|                 | Remarques :                                                                                                    |                                      |
|                 | <ul> <li>La valeur par défaut est En fonction.</li> <li>Sur Hors fonction, l'imprimante n'analyse pas les<br/>données entrantes.</li> </ul>                                                                                                    |                                      |
|                 | <ul> <li>Si l'option est désactivée (Hors fonction) et si PS<br/>SmartSwitch, à l'inverse, est activé, l'imprimante utilise<br/>l'émulation PostScript. Si PS SmartSwitch est<br/>désactivé, elle utilise le langage d'imprimante par défaut<br/>spécifié dans le menu Configuration.</li> </ul> |                                      |
| PS SmartSwitch  | Permet de configurer l'imprimante afin qu'elle passe<br>automatiquement en mode d'émulation PS lorsqu'un travail<br>d'impression le requiert, quel que soit le langage par défaut<br>de l'imprimante.                                                                                            | En fonction<br>Hors fonction         |
|                 | Remarques :                                                                                                    |                                      |
|                 | <ul> <li>La valeur par défaut est En fonction.</li> </ul>                                                                                                    |                                      |
|                 | <ul> <li>Sur Hors fonction, l'imprimante n'analyse pas les<br/>données entrantes.</li> </ul>                                                                                                    |                                      |
|                 | <ul> <li>Si l'option est désactivée (Hors fonction) et si PCL<br/>SmartSwitch, à l'inverse, est activé, l'imprimante utilise<br/>l'émulation PCL. Si PCL SmartSwitch est désactivé, elle<br/>utilise le langage d'imprimante par défaut spécifié dans<br/>le menu Configuration.</li> </ul>      |                                      |
| Mode NPA        | Permet de configurer l'imprimante afin qu'elle effectue le traitement spécial requis pour le mode de communication bidirectionnelle, conformément au protocole NPA.                                                                                                    | En fonction<br>Hors fonction<br>Auto |
|                 | Remarques :                                                                                                    |                                      |
|                 | <ul> <li>La valeur par défaut est Auto.</li> </ul>                                                                                                    |                                      |
|                 | <ul> <li>Toute modification de cette option entraîne la<br/>réinitialisation automatique de l'imprimante.</li> </ul>                                                                                                    |                                      |

| Option de menu      | Description                                                                                                    | Paramètres                                  |
|---------------------|----------------------------------------------------------------------------------------------------|---------------------------------------------|
| Tampon réseau       | Configure la taille du tampon d'entrée du réseau.<br>Remarques :                                                                                                    | Auto<br>3 Ko à la taille maximale autorisée |
|                     | <ul> <li>La valeur par défaut est Auto.</li> <li>Cette valeur est modifiable par incrément de 1 Ko.</li> <li>La taille maximale dépend de la quantité de mémoire de<br/>l'imprimante, de la taille des autres mémoires tampon et<br/>de la valeur définie pour l'option Economiser ressource<br/>(En fonction ou Hors fonction).</li> <li>Pour augmenter au maximum la taille du tampon<br/>réseau, désactivez ou réduisez la taille des tampons<br/>parallèle, série et USB.</li> <li>Toute modification de cette option entraîne la<br/>réinitialisation automatique de l'imprimante.</li> </ul>             |                                             |
| Tampon d'impression | <ul> <li>Stocke temporairement les travaux sur le disque dur de l'imprimante avant de les imprimer.</li> <li>Remarques : <ul> <li>La valeur par défaut est Hors fonction.</li> <li>Si cette option est définie sur En fonction, les travaux sont mis en mémoire tampon sur le disque dur de l'imprimante.</li> <li>Si l'option est définie sur Auto, les travaux d'impression sont mis en mémoire tampon uniquement si l'imprimante traite des données provenant d'un autre port.</li> <li>Toute modification de cette option entraîne la réinitialisation automatique de l'imprimante.</li> </ul> </li> </ul> | Hors fonction<br>En fonction<br>Auto        |
| PS binaire Mac      | <ul> <li>Permet de configurer l'imprimante afin qu'elle traite les travaux d'impression PostScript binaire Macintosh.</li> <li>Remarques : <ul> <li>La valeur par défaut est Auto.</li> <li>Si l'option est désactivée, les travaux d'impression sont filtrés à l'aide d'un protocole standard.</li> <li>Si l'option est activée, l'imprimante traite les travaux d'impression PostScript binaire bruts.</li> </ul> </li> </ul>                                                                                                    | En fonction<br>Hors fonction<br>Auto        |

# Menu USB standard / USB <x>

| Option de menu  | Description                                                                                                    | Paramètres                           |
|-----------------|----------------------------------------------------------------------------------------------------|--------------------------------------|
| PCL SmartSwitch | Permet de configurer l'imprimante afin qu'elle passe<br>automatiquement en mode d'émulation PCL lorsqu'un<br>travail d'impression provenant du port USB le requiert, quel<br>que soit le langage par défaut de l'imprimante.                                                                    | En fonction<br>Hors fonction         |
|                 | Remarques :                                                                                                    |                                      |
|                 | <ul> <li>La valeur par défaut est En fonction.</li> <li>Sur Hors fonction, l'imprimante n'analyse pas les<br/>données entrantes.</li> </ul>                                                                                                    |                                      |
|                 | <ul> <li>Si l'option est désactivée (Hors fonction) et si le<br/>paramètre PS Smartswitch est activé, l'imprimante<br/>utilise l'émulation PostScript. Si PS SmartSwitch est<br/>désactivé, elle utilise le langage d'imprimante par défaut<br/>spécifié dans le menu Configuration.</li> </ul> |                                      |
| PS SmartSwitch  | Permet de configurer l'imprimante afin qu'elle passe<br>automatiquement en mode d'émulation PS lorsqu'un travail<br>d'impression provenant du port USB le requiert, quel que soit<br>le langage par défaut de l'imprimante.                                                                     | En fonction<br>Hors fonction         |
|                 | Remarques :                                                                                                    |                                      |
|                 | <ul> <li>La valeur par défaut est En fonction.</li> </ul>                                                                                                    |                                      |
|                 | <ul> <li>Sur Hors fonction, l'imprimante n'analyse pas les<br/>données entrantes.</li> </ul>                                                                                                    |                                      |
|                 | <ul> <li>Si l'option est désactivée (Hors fonction) et si le<br/>paramètre PCL Smartswitch est activé, l'imprimante<br/>utilise l'émulation PCL. Si PCL SmartSwitch est<br/>désactivé, elle utilise le langage d'imprimante par défaut<br/>spécifié dans le menu Configuration.</li> </ul>      |                                      |
| Mode NPA        | Permet de configurer l'imprimante afin qu'elle effectue le traitement spécial requis pour le mode de communication bidirectionnelle, conformément au protocole NPA.                                                                                                    | En fonction<br>Hors fonction<br>Auto |
|                 | Remarques :                                                                                                    |                                      |
|                 | <ul> <li>La valeur par défaut est Auto.</li> </ul>                                                                                                    |                                      |
|                 | <ul> <li>Toute modification de cette option entraîne la<br/>réinitialisation automatique de l'imprimante.</li> </ul>                                                                                                    |                                      |

| Option de menu                               | Description                                                                                                    | Paramètres                          |
|----------------------------------------------|----------------------------------------------------------------------------------------------------|-------------------------------------|
| Tampon USB                                   | Configure la taille du tampon d'entrée USB.                                                                                                    | Désactivé                           |
|                                              | Remarques :                                                                                                    | Auto                                |
|                                              | <ul> <li>La valeur par défaut est Auto.</li> </ul>                                                                                                    | 3 Ko à la taille maximale autorisée |
|                                              | <ul> <li>Le paramètre Désactivé désactive le tampon<br/>d'impression. Tout travail déjà mis en mémoire tampon<br/>sur le disque est imprimé avant que le traitement normal<br/>des travaux entrants ne reprenne.</li> <li>Le paramètre de taille du tampon LISB est modifiable</li> </ul> |                                     |
|                                              | par incrément de 1 ko.                                                                                                    |                                     |
|                                              | <ul> <li>La taille maximale dépend de la quantité de mémoire de<br/>l'imprimante, de la taille des autres tampons de liaison<br/>et de la valeur définie pour l'option Economiser<br/>ressource (En fonction ou Hors fonction).</li> </ul>                                                |                                     |
|                                              | <ul> <li>Pour augmenter au maximum la taille du tampon USB,<br/>désactivez ou réduisez la taille des tampons parallèle,<br/>série et réseau.</li> </ul>                                                                                                    |                                     |
|                                              | <ul> <li>Toute modification de cette option entraîne la<br/>réinitialisation automatique de l'imprimante.</li> </ul>                                                                                                    |                                     |
| Tampon d'impression                          | Stocke temporairement les travaux sur le disque dur de                                                                                                    | Hors fonction                       |
|                                              | l'imprimante avant de les imprimer.                                                                                                    | En fonction                         |
|                                              | Remarques :                                                                                                    | Auto                                |
|                                              | <ul> <li>La valeur par défaut est Hors fonction.</li> </ul>                                                                                                    |                                     |
|                                              | <ul> <li>Si cette option est définie sur En fonction, les travaux<br/>sont mis en mémoire tampon sur le disque dur de<br/>l'imprimante.</li> </ul>                                                                                                    |                                     |
|                                              | <ul> <li>Si l'option est définie sur Auto, les travaux d'impression<br/>sont mis en mémoire tampon uniquement si<br/>l'imprimante traite des données provenant d'un autre<br/>port.</li> </ul>                                                                                            |                                     |
|                                              | <ul> <li>Toute modification de cette option entraîne la<br/>réinitialisation automatique de l'imprimante.</li> </ul>                                                                                                    |                                     |
| PS binaire Mac                               | Permet de configurer l'imprimante afin qu'elle traite les travaux d'impression PostScript binaire Macintosh.                                                                                                    | En fonction<br>Hors fonction        |
|                                              | Remarques :                                                                                                    | Auto                                |
|                                              | <ul> <li>La valeur par défaut est Auto.</li> </ul>                                                                                                    |                                     |
|                                              | <ul> <li>Si l'option est désactivée, les travaux d'impression sont<br/>filtrés à l'aide d'un protocole standard.</li> </ul>                                                                                                    |                                     |
|                                              | <ul> <li>Si l'option est activée, l'imprimante traite les travaux<br/>d'impression PostScript binaire bruts.</li> </ul>                                                                                                    |                                     |
| Adresse ENA<br>Netmask ENA<br>Passerelle ENA | Permet de définir l'adresse réseau, le masque de réseau et<br>la passerelle de tout serveur d'impression externe auquel<br>l'imprimante est connectée à l'aide d'un câble USB.                                                                                                    | Aucun                               |
|                                              | <b>Remarque :</b> ces options de menu sont uniquement<br>disponibles si l'imprimante est connectée à un serveur<br>d'impression externe via un port USB.                                                                                                    |                                     |

# Menu Parallèle std ou Parallèle <x>

| Option de menu  | Description                                                                                                    | Paramètres                           |
|-----------------|----------------------------------------------------------------------------------------------------|--------------------------------------|
| PCL SmartSwitch | Permet de configurer l'imprimante afin qu'elle passe<br>automatiquement en mode d'émulation PCL lorsqu'un<br>travail d'impression provenant du port USB le requiert, quel<br>que soit le langage par défaut de l'imprimante.                                                                     | En fonction<br>Hors fonction         |
|                 | Remarques :                                                                                                    |                                      |
|                 | <ul> <li>La valeur par défaut est En fonction.</li> <li>Sur Hors fonction, l'imprimante n'analyse pas les données entrantes.</li> </ul>                                                                                                    |                                      |
|                 | <ul> <li>Si l'option est désactivée (Hors fonction) et si PS<br/>SmartSwitch, à l'inverse, est activé, l'imprimante utilise<br/>l'émulation PostScript. Si PS SmartSwitch est<br/>désactivé, elle utilise le langage d'imprimante par défaut<br/>spécifié dans le menu Configuration.</li> </ul> |                                      |
| PS SmartSwitch  | Permet de configurer l'imprimante afin qu'elle passe<br>automatiquement en mode d'émulation PS lorsqu'un travail<br>d'impression provenant du port USB le requiert, quel que soit<br>le langage par défaut de l'imprimante.                                                                      | En fonction<br>Hors fonction         |
|                 | Remarques :                                                                                                    |                                      |
|                 | <ul> <li>La valeur par défaut est En fonction.</li> </ul>                                                                                                    |                                      |
|                 | <ul> <li>Sur Hors fonction, l'imprimante n'analyse pas les<br/>données entrantes.</li> </ul>                                                                                                    |                                      |
|                 | <ul> <li>Si l'option est désactivée (Hors fonction) et si PCL<br/>SmartSwitch, à l'inverse, est activé, l'imprimante utilise<br/>l'émulation PCL. Si PCL SmartSwitch est désactivé, elle<br/>utilise le langage d'imprimante par défaut spécifié dans<br/>le menu Configuration.</li> </ul>      |                                      |
| Mode NPA        | Permet de configurer l'imprimante afin qu'elle effectue le traitement spécial requis pour le mode de communication bidirectionnelle, conformément au protocole NPA.                                                                                                    | En fonction<br>Hors fonction<br>Auto |
|                 | Remarques :                                                                                                    |                                      |
|                 | <ul> <li>La valeur par défaut est Auto.</li> </ul>                                                                                                    |                                      |
|                 | <ul> <li>Toute modification de cette option entraîne la<br/>réinitialisation automatique de l'imprimante.</li> </ul>                                                                                                    |                                      |

| Option de menu      | Description                                                                                                    | Paramètres                          |
|---------------------|----------------------------------------------------------------------------------------------------|-------------------------------------|
| Tampon parallèle    | Configure la taille du tampon d'entrée parallèle.                                                                                                    | Désactivé                           |
|                     | Remarques :                                                                                                    | Auto                                |
|                     | <ul> <li>La valeur par défaut est Auto.</li> </ul>                                                                                                    | 3 Ko à la taille maximale autorisée |
|                     | <ul> <li>Le paramètre Désactivé désactive le tampon<br/>d'impression. Tout travail déjà mis en mémoire tampon<br/>sur le disque est imprimé avant que le traitement normal<br/>des travaux entrants ne reprenne.</li> </ul>             |                                     |
|                     | <ul> <li>Le paramètre de taille du tampon parallèle est<br/>modifiable par incrément de 1 Ko.</li> </ul>                                                                                                    |                                     |
|                     | <ul> <li>La taille maximale dépend de la quantité de mémoire de<br/>l'imprimante, de la taille des autres mémoires tampon et<br/>de la valeur définie pour l'option Economiser ressource<br/>(En fonction ou Hors fonction).</li> </ul> |                                     |
|                     | <ul> <li>Pour augmenter au maximum la taille du tampon<br/>parallèle, désactivez ou réduisez la taille des tampons<br/>USB, série et réseau.</li> </ul>                                                                                 |                                     |
|                     | <ul> <li>Toute modification de cette option entraîne la<br/>réinitialisation automatique de l'imprimante.</li> </ul>                                                                                                    |                                     |
| Tampon d'impression | Stocke temporairement les travaux sur le disque dur de l'imprimante avant de les imprimer.                                                                                                    | Hors fonction<br>En fonction        |
|                     | Remarques :                                                                                                    | Auto                                |
|                     | <ul> <li>La valeur par défaut est Hors fonction.</li> </ul>                                                                                                    |                                     |
|                     | <ul> <li>Si cette option est définie sur En fonction, les travaux<br/>sont mis en mémoire tampon sur le disque dur de<br/>l'imprimante.</li> </ul>                                                                                      |                                     |
|                     | <ul> <li>Si l'option est définie sur Auto, les travaux d'impression<br/>sont mis en mémoire tampon uniquement si<br/>l'imprimante traite des données provenant d'un autre<br/>port.</li> </ul>                                          |                                     |
|                     | <ul> <li>Toute modification de cette option entraîne la<br/>réinitialisation automatique de l'imprimante.</li> </ul>                                                                                                    |                                     |
| Mode avancé         | Active la communication bidirectionnelle via le port parallèle.                                                                                                    | En fonction                         |
|                     | Remarques :                                                                                                    | Hors fonction                       |
|                     | <ul> <li>La valeur par défaut est En fonction.</li> <li>Si l'option est désactivée, la négociation avec le port<br/>parallèle est désactivée.</li> </ul>                                                                                |                                     |
| Protocole           | Spécifie le protocole de port parallèle.                                                                                                    | Standard                            |
|                     | Remarques :                                                                                                    | Fastbytes                           |
|                     | <ul> <li>La valeur par défaut est Fastbytes. Assure la<br/>compatibilité avec la plupart des ports parallèles<br/>existants (paramètre conseillé).</li> </ul>                                                                           |                                     |
|                     | <ul> <li>Le parametre Standard permet de resoudre des<br/>problèmes de communication des ports parallèles.</li> </ul>                                                                                                    |                                     |

| Option de menu                               | Description                                                                                                    | Paramètres                   |
|----------------------------------------------|----------------------------------------------------------------------------------------------------|------------------------------|
| Accepter Init                                | Détermine si l'imprimante accepte ou non les demandes<br>d'initialisation émanant de l'ordinateur.                                                                                                    | En fonction<br>Hors fonction |
|                                              | Remarques :                                                                                                    |                              |
|                                              | <ul> <li>La valeur par défaut est Hors fonction.</li> <li>L'ordinateur demande l'initialisation en activant le signal<br/>INIT depuis le port parallèle. De nombreux ordinateurs<br/>activent ce signal chaque fois qu'ils sont mis sous<br/>tension.</li> </ul>                 |                              |
| Mode parallèle 2                             | Détermine si les données du port parallèle sont                                                                                                    | En fonction                  |
|                                              | echantillonnees sur le bord avant ou arriere de l'impulsion.<br>Remarque : la valeur par défaut est En fonction.                                                                                                    | Hors fonction                |
| PS binaire Mac                               | Permet de configurer l'imprimante afin qu'elle traite les travaux d'impression PostScript binaire Macintosh.                                                                                                    | En fonction<br>Hors fonction |
|                                              | Remarques :                                                                                                    | Auto                         |
|                                              | <ul> <li>La valeur par défaut est Auto.</li> <li>Si l'option est désactivée, les travaux d'impression sont<br/>filtrés à l'aide d'un protocole standard.</li> <li>Si l'option est activée, l'imprimante traite les travaux<br/>d'impression PostScript binaire bruts.</li> </ul> |                              |
| Adresse ENA<br>Netmask ENA<br>Passerelle ENA | Permet de définir l'adresse réseau, le masque de réseau et<br>la passerelle de tout serveur d'impression externe auquel<br>l'imprimante est connectée à l'aide d'un câble USB.                                                                                                   | Aucun                        |
|                                              | <b>Remarque :</b> ces options de menu sont uniquement<br>disponibles si l'imprimante est connectée à un serveur<br>d'impression externe via un port USB.                                                                                                    |                              |

### Menu Série

| Option de menu  | Description                                                                                                    | Paramètres                   |
|-----------------|----------------------------------------------------------------------------------------------------|------------------------------|
| PCL SmartSwitch | Permet de configurer l'imprimante afin qu'elle passe<br>automatiquement en mode d'émulation PCL lorsqu'un<br>travail d'impression provenant d'un port série le requiert,<br>quel que soit le langage par défaut de l'imprimante.                                                                 | En fonction<br>Hors fonction |
|                 | Remarques :                                                                                                    |                              |
|                 | <ul> <li>La valeur par défaut est En fonction.</li> <li>Sur Hors fonction, l'imprimante n'analyse pas les<br/>données entrantes.</li> </ul>                                                                                                    |                              |
|                 | <ul> <li>Si l'option est désactivée (Hors fonction) et si PS<br/>SmartSwitch, à l'inverse, est activé, l'imprimante utilise<br/>l'émulation PostScript. Si PS SmartSwitch est<br/>désactivé, elle utilise le langage d'imprimante par défaut<br/>spécifié dans le menu Configuration.</li> </ul> |                              |

| Option de menu | Description                                                                                                    | Paramètres                          |
|----------------|----------------------------------------------------------------------------------------------------|-------------------------------------|
| PS SmartSwitch | Permet de configurer l'imprimante afin qu'elle passe<br>automatiquement en mode d'émulation PS lorsqu'un travail<br>d'impression provenant d'un port série le requiert, quel que<br>soit le langage par défaut de l'imprimante.                                                             | En fonction<br>Hors fonction        |
|                | Remarques :                                                                                                    |                                     |
|                | <ul> <li>La valeur par défaut est En fonction.</li> <li>Sur Hors fonction, l'imprimante n'analyse pas les<br/>données entrantes.</li> </ul>                                                                                                    |                                     |
|                | <ul> <li>Si l'option est désactivée (Hors fonction) et si PCL<br/>SmartSwitch, à l'inverse, est activé, l'imprimante utilise<br/>l'émulation PCL. Si PCL SmartSwitch est désactivé, elle<br/>utilise le langage d'imprimante par défaut spécifié dans<br/>le menu Configuration.</li> </ul> |                                     |
| Mode NPA       | Permet de configurer l'imprimante afin qu'elle effectue le traitement spécial requis pour le mode de communication                                                                                                    | En fonction<br>Hors fonction        |
|                | bidirectionnelle, conformément au protocole NPA.                                                                                                    | Auto                                |
|                | Remarques :                                                                                                    |                                     |
|                | <ul> <li>La valeur par défaut est Auto.</li> </ul>                                                                                                    |                                     |
|                | <ul> <li>Toute modification de cette option entraîne la<br/>réinitialisation automatique de l'imprimante.</li> </ul>                                                                                                    |                                     |
| Tampon série   | Configure la taille du tampon d'entrée série.                                                                                                    | Désactivé                           |
|                | Remarques :                                                                                                    | Auto                                |
|                | <ul> <li>La valeur par défaut est Auto.</li> </ul>                                                                                                    | 3 Ko à la taille maximale autorisée |
|                | <ul> <li>Le paramètre Désactivé désactive le tampon<br/>d'impression. Tout travail déjà mis en mémoire tampon<br/>sur le disque est imprimé avant que le traitement normal<br/>des travaux entrants ne reprenne.</li> </ul>                                                                 |                                     |
|                | <ul> <li>Le paramètre de taille du tampon série est modifiable<br/>par incrément de 1 Ko.</li> </ul>                                                                                                    |                                     |
|                | <ul> <li>La taille maximale dépend de la quantité de mémoire de<br/>l'imprimante, de la taille des autres mémoires tampon et<br/>de la valeur définie pour l'option Economiser ressource<br/>(En fonction ou Hors fonction).</li> </ul>                                                     |                                     |
|                | <ul> <li>Pour augmenter au maximum la taille du tampon série,<br/>désactivez ou réduisez la taille des tampons parallèle,<br/>série et réseau.</li> </ul>                                                                                                    |                                     |
|                | <ul> <li>Toute modification de cette option entraîne la<br/>réinitialisation automatique de l'imprimante.</li> </ul>                                                                                                    |                                     |

| Option de menu      | Description                                                                                                    | Paramètres                   |
|---------------------|----------------------------------------------------------------------------------------------------|------------------------------|
| Tampon d'impression | Stocke temporairement les travaux sur le disque dur de l'imprimante avant de les imprimer.                                                                                                    | Hors fonction<br>En fonction |
|                     | Remarques :                                                                                                    | Auto                         |
|                     | <ul> <li>La valeur par défaut est Hors fonction.</li> <li>Si cette option est définie sur En fonction, les travaux sont mis en mémoire tampon sur le disque dur de l'imprimante.</li> <li>Si l'option est définie sur Auto, les travaux d'impression cont mis en mémoire tampon uniquement ai</li> </ul> |                              |
|                     | l'imprimante traite des données provenant d'un autre<br>port.                                                                                                    |                              |
|                     | réinitialisation automatique de l'imprimante.                                                                                                    |                              |
| Protocole série     | Définit les valeurs des signaux de reconnaissance matérielle et logicielle pour le port série.                                                                                                    |                              |
|                     | Remarques :                                                                                                    | XON/XOFF                     |
|                     | La valour par défaut est DTP                                                                                                    | XON/XOFF/DTR                 |
|                     | <ul> <li>DTR/DSR est un paramètre de signaux de reconnaissance matérielle.</li> </ul>                                                                                                    | XON/XOFF/DTR/DSR             |
|                     | <ul> <li>XON/XOFF est un paramètre de signaux de<br/>reconnaissance logicielle.</li> </ul>                                                                                                    |                              |
|                     | <ul> <li>XON/XOFF/DTR et XON/XOFF/DTR/DSR sont des<br/>paramètres de signaux de reconnaissance matérielle et<br/>logicielle combinés.</li> </ul>                                                                                                    |                              |
| Robust XON          | Détermine si l'imprimante avertit l'ordinateur lorsqu'elle est disponible.                                                                                                    | Hors fonction<br>En fonction |
|                     | Remarques :                                                                                                    |                              |
|                     | <ul> <li>La valeur par défaut est Hors fonction.</li> </ul>                                                                                                    |                              |
|                     | <ul> <li>Cette option affecte le port série uniquement si vous<br/>utilisez le protocole série XON/XOFF.</li> </ul>                                                                                                    |                              |
| Bauds               | Spécifie le débit de réception des données par le biais du port série.                                                                                                    | 1200<br>2400                 |
|                     | Remarques :                                                                                                    | 4800                         |
|                     | • La valeur par défaut est 9 600.                                                                                                    | 9600                         |
|                     | • Le menu Série standard affiche les débits 138 200,                                                                                                    | 19200                        |
|                     | 172 800, 230 400 et 345 600 en bauds uniquement. Ces valeurs ne s'affichent pas dans les menus Option                                                                                                    | 38400<br>57600               |
|                     | série 1, Option série 2 ou Option série 3.                                                                                                    | 115200                       |
|                     |                                                                                                    | 138200                       |
|                     |                                                                                                    | 172800                       |
|                     |                                                                                                    | 230400                       |
|                     |                                                                                                    | 345600                       |
| Bits de données     | Indique le nombre de bits de données envoyés lors de<br>chaque transmission.                                                                                                    | 7<br>8                       |
|                     | Remarque : la valeur par défaut est 8.                                                                                                    |                              |

| Option de menu | Description                                                                                                    | Paramètres                            |
|----------------|----------------------------------------------------------------------------------------------------|---------------------------------------|
| Parité         | Définit la parité pour les blocs de données d'entrée et de<br>sortie de chaque port série.<br><b>Remarque :</b> la valeur par défaut est Aucune.                                                                                                    | Paire<br>Impaire<br>Aucune<br>Ignorer |
| Accepter DSR   | Indique si l'imprimante utilise le signal DSR. DSR est un<br>signal de reconnaissance utilisé par la majorité des câbles<br>série.<br>Remarques :                                                                                                    | Hors fonction<br>En fonction          |
|                | <ul> <li>La valeur par défaut est Hors fonction.</li> <li>Le port série utilise le signal DSR pour faire la distinction<br/>entre les données envoyées par l'ordinateur et celles<br/>créées par le bruit électrique dans le câble série. Ce<br/>bruit électrique peut générer l'impression de caractères<br/>parasites. Sélectionnez la valeur <b>En fonction</b> pour<br/>éviter ce problème.</li> </ul> |                                       |

### Menu NetWare

| Option de menu                | Description                                                                                                    | Paramètres                   |
|-------------------------------|----------------------------------------------------------------------------------------------------|------------------------------|
| Afficher le nom de connexion  | Affiche le nom de connexion NetWare attribué.                                                                   | Aucun                        |
| Afficher le mode d'impression | Affiche le mode d'impression NetWare attribué.                                                                  | Aucun                        |
| Afficher le numéro du réseau  | Affiche le numéro de réseau NetWare attribué.                                                                   | Aucun                        |
| Activer                       | Active ou désactive la prise en charge de NetWare.<br><b>Remarque :</b> la valeur par défaut est Hors fonction. | Hors fonction<br>En fonction |
| Ethernet 802.2                | Définit le paramètre Ethernet 802.2.<br><b>Remarque :</b> la valeur par défaut est Hors fonction.               | Hors fonction<br>En fonction |
| Ethernet 802.3                | Définit le paramètre Ethernet 802.3.<br><b>Remarque :</b> la valeur par défaut est Hors fonction.               | Hors fonction<br>En fonction |
| Ethernet Type II              | Définit le paramètre Ethernet Type II.<br><b>Remarque :</b> la valeur par défaut est Hors fonction.             | Hors fonction<br>En fonction |
| Ethernet SNAP                 | Définit le paramètre Ethernet Snap.<br><b>Remarque</b> : la valeur par défaut est Hors fonction.                | Hors fonction<br>En fonction |
| Rafale de paquets             | Définit le paramètre Rafale de paquets.<br><b>Remarque :</b> la valeur par défaut est Hors fonction.            | Hors fonction<br>En fonction |
| Mode NSQ/GSQ                  | Définit le paramètre Mode NSQ/GSQ.<br><b>Remarque :</b> la valeur par défaut est Hors fonction.                 | Hors fonction<br>En fonction |

# Menu AppleTalk

| Elément de menu    | Description                                     | Paramètres |
|--------------------|-------------------------------------------------|------------|
| Afficher le nom    | Affiche le nom de connexion AppleTalk attribué. | Aucun      |
| Afficher l'adresse | Affiche l'adresse AppleTalk attribuée.          | Aucun      |

| Elément de menu | Description                                                                                                    | Paramètres                                                            |
|-----------------|----------------------------------------------------------------------------------------------------|-----------------------------------------------------------------------|
| Activer         | Active ou désactive la prise en charge de AppleTalk.<br>Remarque : la valeur par défaut est En fonction.                                                           | Hors fonction<br>En fonction                                          |
| Définir la zone | Fournit la liste des zones AppleTalk disponibles sur le réseau.                                                                                                    | <liste des="" disponibles="" le="" réseau="" sur="" zones=""></liste> |
|                 | <b>Remarque :</b> la valeur par défaut est la zone par défaut<br>pour le réseau. Si aucune zone par défaut n'existe, le<br>symbole * indique la valeur par défaut. |                                                                       |

#### Menu LexLink

| Elément de menu    | Description                                        | Paramètres    |
|--------------------|----------------------------------------------------|---------------|
| Afficher le surnom | Affiche le surnom LexLink attribué.                | Aucun         |
| Activer            | Active ou désactive la prise en charge de LexLink. | Hors fonction |
|                    | Remarque : la valeur par défaut est En fonction.   | En fonction   |

### Menu USB direct

| Option de menu | Description                                           | Paramètres |
|----------------|-------------------------------------------------------|------------|
| USB direct     | Permet d'activer ou de désactiver le port USB direct. | Activer    |
|                | Remarque : la valeur par défaut est Activer.          | Désactiver |

# Pages d'aide

Les pages d'aide sont une série de documents PDF enregistrés dans l'imprimante. Ceux-ci contiennent des informations utiles, relatives à l'imprimante et aux travaux d'impression.

Ils sont disponibles en anglais, en français, en allemand et en espagnol. Vous pouvez les trouver dans d'autres langues sur le CD *Logiciel et documentation*.

| Option de menu                      | Description                                                                                                    |
|-------------------------------------|----------------------------------------------------------------------------------------------------|
| Guide de qualité des couleurs       | Fournit des informations sur le réglage de la qualité d'impression et la personnalisation des impressions couleur.    |
| Guide de qualité d'impression       | Fournit des informations sur la résolution des problèmes de qualité d'impression.                                     |
| Guide d'impression                  | Fournit des informations sur le chargement des papiers et supports spéciaux.                                          |
| Guide des fournitures               | Fournit les références nécessaires à la commande de fournitures.                                                      |
| Guide des supports                  | Fournit une liste des formats de papier pris en charge par les différents tiroirs, bacs et chargeurs de l'imprimante. |
| Guide des défaillances d'impression | Fournit les informations permettant de déterminer la pièce à l'origine de<br>défaillances répétées.                   |
| Affichage des menus                 | Fournit une liste des paramètres et menus du panneau de commandes.                                                    |
| Guide d'information                 | Indique où trouver des informations supplémentaires.                                                                  |
| Guide raccordement                  | Fournit des informations sur les méthodes de connexion de l'imprimante : connexion locale (USB) ou à un réseau.       |
| Guide de transport                  | Fournit des instructions sur le déplacement de l'imprimante en toute sécurité.                                        |

# Explication des messages de l'imprimante

# Liste des états et messages d'erreur de l'imprimante

### Activation des chang. de menus

L'imprimante enregistre les changements des menus. Attendez que le message disparaisse.

### Occupé

L'imprimante reçoit, traite ou imprime des données. Attendez que le message disparaisse.

#### **Etalonnage en cours**

L'imprimante effectue un étalonnage pour régler les couleurs. Attendez que le message disparaisse.

### Annulation impossible

La tâche d'impression sélectionnée ne peut pas être annulée. Attendez que le message disparaisse.

### Annulation

L'imprimante annule les travaux d'impression. Attendez que le message disparaisse.

#### Changer <src> avec <x>

Effectuez l'une des opérations suivantes :

- Appuyez sur **V** jusqu'à ce que **V** continuer s'affiche, puis sur **V** si vous avez remplacé le support.
- Appuyez sur ▼ jusqu'à ce que √utiliser actuel s'affiche, puis sur ▼ pour lancer l'impression sur le support se trouvant dans l'imprimante.
- Appuyez sur 😣 pour annuler le travail d'impression en cours.
- Appuyez sur ▼ jusqu'à ce que √Me montrer s'affiche, puis sur ⑦.

### Effacement des statistiques de compta en cours

L'imprimante supprime toutes les statistiques enregistrées sur le disque. Attendez que le message disparaisse.

#### Fermez la porte inférieure. Fermez la porte supérieure.

Fermez les portes inférieure et supérieure pour effacer le message.

### Copies

Le nombre de copies souhaitées peut être défini de plusieurs façons :

- Entrez le nombre de copies à imprimer à l'aide des touches du pavé numérique.
- Appuyez sur 🔺 jusqu'à ce que le nombre de copies souhaité apparaisse, puis appuyez sur 🖉.

#### Défragmentation de la mémoire flash NE PAS ETEINDRE

L'imprimante défragmente la mémoire flash pour récupérer de l'espace occupé par des ressources effacées. Attendez que le message disparaisse.

**Avertissement :** ne mettez pas l'imprimante hors tension tant que ce message est affiché. Attendez que le message disparaisse.

### Suppression <x>

L'imprimante supprime les travaux sélectionnés. Attendez que le message disparaisse.

### Désactivation des DLE

L'imprimante désactive les émulateurs de téléchargement. Attendez que le message disparaisse.

#### Désactivation des menus

L'imprimante répond à une demande de désactivation des menus en activant l'option de verrouillage des menus. Attendez que le message disparaisse.

**Remarque :** si les menus sont désactivés, vous ne pouvez pas modifier les paramètres de l'imprimante depuis le panneau de commandes.

### Disque endommagé

Echec de la récupération du disque par l'imprimante. **Reformater** s'affiche. Appuyez sur **V** pour reformater le disque.

Remarque : le reformatage du disque entraîne la suppression de tous les fichiers qui y sont stockés.

### Récupération du disque x/5 yyy% NE PAS ETEINDRE

La récupération du disque comprend cinq étapes. La progression de chaque étape apparaît à l'écran.

Remarque : x représente le numéro de la phase ; yyy représente le pourcentage effectué de la phase en cours.

Attendez que le message disparaisse.

Avertissement : ne mettez pas l'imprimante hors tension tant que Récupération du disque x/5 yyy% s'affiche à l'écran.

#### Activation des menus

L'imprimante répond à une demande d'activation des menus en désactivant l'option de verrouillage des menus. Attendez que le message disparaisse.

### Chiffrement disque yyy% NE PAS ETEINDRE

L'imprimante crypte le disque dur de l'imprimante. La progression du chiffrement (**yyy**%) apparaît à l'écran. Attendez que le message disparaisse.

**Avertissement :** ne mettez pas l'imprimante hors tension tant que le message **Chiffrement disque yyy**% s'affiche à l'écran.

### Entrer le PIN

Entrez le PIN spécifié dans la boîte de dialogue des propriétés d'impression lors de l'envoi du travail confidentiel à l'imprimante.

Pour plus d'informations sur la création de codes PIN lors de l'impression de travaux confidentiels, reportez-vous au *Guide de l'utilisateur* sur le CD *Logiciel et documentation*.

#### Entrer PIN pr verr.

Entrez le code PIN permettant de verrouiller le panneau de commandes et d'empêcher toute modification des menus.

Pour plus d'informations sur le verrouillage des menus du panneau de commandes à l'aide d'un code PIN, reportez-vous au *Guide de l'utilisateur* sur le CD *Logiciel et documentation*.

### Impression annulée

L'imprimante efface toutes les données altérées et annule le travail d'impression en cours. Attendez que le message disparaisse.

### Formatage disq. yyy% en cours NE PAS ETEINDRE

L'imprimante formate le disque dur. La progression du chiffrement (yyy%) apparaît à l'écran. Attendez que le message disparaisse.

Avertissement : ne mettez pas l'imprimante hors tension tant que le message Formatage disq. yyy% en cours s'affiche à l'écran.

#### Formatage de la mémoire flash NE PAS ETEINDRE

L'imprimante formate la mémoire flash. Attendez que le message disparaisse.

**Avertissement :** ne mettez pas l'imprimante hors tension lorsque le message **Formatage de la mémoire flash** s'affiche à l'écran.

#### Insérer le tiroir <x>

Insérez le tiroir indiqué dans l'imprimante.

#### Erreur système interne. Recharger signets.

- 1 Appuyez sur 🔻 jusqu'à ce que 🗸 Continuer s'affiche, puis sur 🖉 pour effacer le message et poursuivre l'impression.
- 2 Rechargez les signets.

#### Erreur système interne, recharger certificats de sécurité

- 1 Appuyez sur V jusqu'à ce que V Continuer s'affiche, puis sur V pour effacer le message et poursuivre l'impression.
- 2 Rechargez les certificats de sécurité.

#### Code moteur non valide

Téléchargez un code moteur valide pour l'imprimante.

Pour plus d'informations sur le téléchargement de codes, reportez-vous au Guide de l'utilisateur sur le CD Logiciel et documentation.

Remarque : vous pouvez télécharger le code moteur pendant que ce message est affiché.

#### Code réseau non valide

Téléchargez un code d'impression réseau valide pour le serveur d'impression interne. Le serveur d'impression interne est une option matérielle placée à l'intérieur de l'imprimante.

Pour plus d'informations sur le téléchargement de codes, reportez-vous au *Guide de l'utilisateur* sur le CD *Logiciel et documentation*.

Remarque : vous pouvez télécharger le code réseau pendant que ce message est affiché.

#### **PIN** incorrect

Entrez un code PIN correct de l'une des façons suivantes :

- Appuyez sur ▼ jusqu'à ce que √ le message **Réessayer** s'affiche, puis appuyez sur 𝒱 pour saisir un autre code PIN.
- Appuyez sur ▼ jusqu'à ce que √Annuler s'affiche, puis sur ④ pour quitter l'application.

Pour plus d'informations sur la création de codes PIN, reportez-vous au Guide de l'utilisateur sur le CD Logiciel et documentation.

#### Charg. manuel avec <x>

- 1 Chargez le papier indiqué dans le chargeur manuel ou le chargeur multifonction.
- 2 Appuyez sur 🛡 jusqu'à ce que 🗸 Désactivé s'affiche, puis sur 🖉 pour effacer le message et poursuivre l'impression.

Si l'imprimante détecte un tiroir qui contient du papier de type et de format appropriés, les documents sont imprimés à partir de ce tiroir. Dans le cas contraire, les documents sont imprimés à partir de la source par défaut.

#### Charger <source> avec <x>

Essayez l'une des opérations suivantes :

- Chargez le tiroir papier ou une autre source d'alimentation avec le type et le format de papier corrects.
- Appuyez sur 🛡 jusqu'à ce que 🗸 Annuler s'affiche, puis sur 🕑 pour annuler le travail d'impression en cours.

#### Les menus sont désactivés.

Les menus de l'imprimante sont désactivés. Les paramètres de l'imprimante ne peuvent pas être modifiés depuis le panneau de commandes. Contactez l'assistance technique.

**Remarque :** il est possible d'annuler un travail d'impression, une impression confidentielle ou un travail suspendu, même lorsque les menus sont désactivés.

#### Aucun trav. suspendu

La mémoire de l'imprimante ne contient aucun travail suspendu. Attendez que le message disparaisse ou appuyez sur ③.

#### Aucun travail à annuler

La mémoire de l'imprimante ne contient pas de travaux. Attendez que le message disparaisse.

#### Economie énergie

L'imprimante économise du courant en attendant le travail d'impression suivant. Essayez l'une des opérations suivantes :

- Envoyez un travail à imprimer.
- Appuyez sur pour préchauffer l'imprimante à la température normale de fonctionnement. L'imprimante retourne ensuite à l'état **Prêt**.

#### Imprimante verrouillée, entrer PIN pr déverr.

Le panneau de commandes est verrouillé. Entrez le code PIN valide pour le déverrouiller.

#### Impression

L'imprimante est actuellement en cours d'impression. Attendez que le message disparaisse.

#### **Programmation disque NE PAS ETEINDRE**

L'imprimante stocke des données sur le disque. Attendez que le message disparaisse.

**Avertissement :** ne mettez pas l'imprimante hors tension lorsque le message **Programmation disque** s'affiche à l'écran.

#### Programmation de la mémoire flash NE PAS ETEINDRE

L'imprimante stocke des ressources, telles que des polices ou des macros, dans la mémoire flash. Attendez que le message disparaisse.

Avertissement : ne mettez pas l'imprimante hors tension lorsque le message **Programmation de la mémoire flash** s'affiche à l'écran.

#### Programmation code système NE PAS ETEINDRE

L'imprimante programme un nouveau code système. Attendez que le message disparaisse.

**Avertissement :** ne mettez pas l'imprimante hors tension lorsque le message **Programmation code système** s'affiche à l'écran.

#### Prêt

L'imprimante est prête à recevoir des travaux d'impression et vous pouvez modifier certains paramètres depuis le panneau de commandes.

#### Gestion à distance active NE PAS ETEINDRE

Les paramètres de l'imprimante sont en cours de configuration. Attendez que le message disparaisse.

**Avertissement :** ne mettez pas l'imprimante hors tension lorsque le message **Gestion à distance active** s'affiche à l'écran.

#### Retirez toutes les fournitures couleur

L'option de verrouillage des couleurs est configurée pour l'impression dans le menu Configuration. Essayez l'une des opérations suivantes :

• Retirez toutes les cartouches de toner et tous les photoconducteurs couleur.

Remarque : ne retirez pas la cartouche de toner noir.

• Appuyez sur ▼ jusqu'à ce que ✓ **Continuer** s'affiche, puis sur ④ pour effacer le message et lancer l'impression en mode de verrouillage des couleurs.

#### Retirer le papier du réceptacle standard

Retirez le papier du réceptacle standard de l'imprimante. Attendez que le message disparaisse.

#### Réinitial. valeur cpt unité de fusion

Le compteur de l'unité de fusion est en cours de réinitialisation. Attendez que le message disparaisse.

#### Réinitialisation de l'imprimante

L'imprimante est réinitialisée afin de rétablir les paramètres par défaut. Tout travail d'impression actif est annulé. Attendez que le message disparaisse.

#### Restaurer les travaux suspendus ?

- Appuyez sur **V** jusqu'à ce que **V** continuer s'affiche, puis appuyez sur **V** pour restaurer tous les travaux suspendus stockés sur le disque dur de l'imprimante.
- Appuyez sur V jusqu'à ce que V **Ne pas restaurer** s'affiche, puis appuyez sur V pour supprimer tous les travaux suspendus stockés sur le disque dur de l'imprimante.

#### Restauration des paramètres usine

Attendez que le message disparaisse.

Lorsque les paramètres par défaut sont restaurés :

- Toutes les ressources téléchargées (polices, macros, jeux de symboles) sont supprimées de la mémoire de l'imprimante.
- Tous les paramètres par défaut sont restaurés, à l'exception de la langue d'affichage dans le menu Configuration ainsi que des paramètres personnalisés des menus Parallèle, Série, Réseau, Infrarouge, LocalTalk, USB et Télécopie.

### Restaurer les travaux suspendus x/y

- Attendez que le message disparaisse.
- Appuyez sur ▼ jusqu'à ce que √ Quitter la restauration s'affiche, puis appuyez sur √ pour supprimer les travaux suspendus non restaurés.

**Remarque : x** représente le nombre de travaux en cours de restauration. y représente le nombre total de travaux à restaurer.

#### Série <x>

L'imprimante utilise une connexion par câble série. Le port série est le lien de communication actif.

### **Configuration requise**

- 1 Retirez tout matériau d'emballage de l'imprimante.
- 2 Assurez-vous que l'unité de fusion, la courroie de transfert, les tiroirs et autres fournitures sont correctement installés.
- 3 Appuyez sur ▼ jusqu'à ce que Afficher zones s'affiche, puis appuyez sur 𝔄.

Un tutoriel s'affiche alors vous indiquant les actions à effectuer pour terminer la configuration.

#### Certains travaux suspendus ont été perdus.

- Appuyez sur ▼ jusqu'à ce que ✓ **Continuer** s'affiche, puis appuyez sur Ø pour effacer le message et poursuivre l'impression.
- Annulez le travail d'impression en cours.

#### Sélection en cours

Attendez que le message disparaisse.

#### Tiroir <x> vide

Ajoutez du papier dans le tiroir afin d'effacer ce message.

#### Niveau tiroir <x> bas

Chargez du papier dans le tiroir spécifié afin d'effacer ce message.

#### Tiroir <x> manquant

Insérez le tiroir indiqué dans l'imprimante.

#### USB/USB <x>

L'imprimante utilise une connexion par câble USB. Le port USB est le lien de communication actif.

#### Attente

L'imprimante a reçu des données à imprimer, mais attend une commande de fin de travail, une commande de chargement de papier ou des données supplémentaires.

- Appuyez sur 🕑 pour imprimer le contenu du tampon.
- Annulez le travail d'impression en cours.

### 1565 Err émul charg option émul

Le message s'efface automatiquement au bout de 30 secondes ; une fois ce laps de temps écoulé, l'émulateur de téléchargement est désactivé sur la barrette microcode.

Pour remédier à ce problème, téléchargez la version de l'émulateur appropriée sur le site Web de Lexmark à l'adresse suivante : **www.lexmark.com**.

#### 31.72 Cart. <couleur> manquante ou défectueuse

La cartouche de toner indiquée est manquante ou ne fonctionne pas correctement.

- Retirez-la, puis remettez-la en place.
- Retirez-la et installez-en une nouvelle.

#### 32 Remplacer cartouche <couleur> non prise en charge

Retirez la cartouche de toner indiquée et installez-en une qui est prise en charge.

#### 34 Support incorrect

- Chargez le papier ou le support spécial approprié dans le tiroir.
- Appuyez sur ▼ jusqu'à ce que ✓ **Continuer** s'affiche, puis appuyez sur 𝔍 pour effacer le message et effectuer l'impression en utilisant une autre source d'alimentation.

#### 34 Papier trop court

- Chargez le papier ou le support spécial adapté dans le tiroir approprié.
- Appuyez sur ▼ jusqu'à ce que ✓ **Continuer** s'affiche, puis appuyez sur ④ pour effacer le message et effectuer l'impression en utilisant une autre source d'alimentation.
- Vérifiez les guides de longueur et de largeur et veillez à ce que le papier soit correctement chargé dans le tiroir.
- Vérifiez les propriétés d'impression afin de vous assurer que le travail d'impression requiert le type et le format de papier appropriés.
- Vérifiez que le format de papier est correctement configuré. Par exemple, si l'option Frmt chargeur MF est définie sur Universel, vérifiez que la largeur du papier est adaptée aux données imprimées.
- Annulez le travail d'impression en cours.

#### 37 Mémoire insuffisante pour défragmenter la mémoire flash

- Appuyez sur ▼ jusqu'à ce que ✓ **Continuer** s'affiche, puis appuyez sur 𝔍 pour arrêter la défragmentation et poursuivre l'impression.
- Supprimez les polices, les macros et autres données dans la mémoire de l'imprimante.
- Installez de la mémoire supplémentaire dans l'imprimante.

#### 35 Mémoire insuffisante pr prendre en ch. la fction Economiser ressources

- Appuyez sur ▼ jusqu'à ce que ✓ **Continuer** s'affiche, puis appuyez sur ④ pour désactiver la fonction Economiser ressources et poursuivre l'impression.
- Pour activer la fonction Economiser ressources lorsque ce message s'affiche, vérifiez que les tampons de liaison sont définis sur Auto, puis quittez les menus afin de prendre en compte les modifications effectuées. Lorsque le message Prêt s'affiche, activez la fonction Economiser ressources.
- Installez de la mémoire supplémentaire.

#### 37 Mémoire insuffisante pour assembler les travaux

- Appuyez sur ▼ jusqu'à ce que ✓ **Continuer** s'affiche, puis appuyez sur ④ pour imprimer la partie du travail déjà stockée et commencer l'assemblage du reste du travail d'impression.
- Annulez le travail d'impression en cours.

### 37 Mémoire insuffisante, travaux suspendus supprimés

Essayez l'une des opérations suivantes :

- Appuyez sur ▼ jusqu'à ce que ✓ Continuer ou le message ✓ Annuler le travail s'affiche, puis sur Ø pour supprimer le message.
- Installez de la mémoire supplémentaire dans l'imprimante.

#### 37 Mémoire insuffisante, certains trav. suspendus ne seront pas restaurés.

Essayez l'une des opérations suivantes :

- Appuyez sur **V** jusqu'à ce que **V** Continuer s'affiche, puis sur **W** pour supprimer le message.
- Installez de la mémoire supplémentaire dans l'imprimante ou supprimez des travaux d'impression.

#### 38 Mémoire saturée

- Appuyez sur **V** jusqu'à ce que **V Continuer** apparaisse, puis appuyez sur **V** pour effacer le message.
- Annulez le travail d'impression en cours.
- Installez de la mémoire supplémentaire dans l'imprimante.

#### 39 Impression impossible : page trop complexe

- Appuyez sur ▼ jusqu'à ce que ✓ **Continuer** s'affiche, puis appuyez sur Ø pour effacer le message et poursuivre l'impression.
- Annulez le travail d'impression en cours.
- Installez de la mémoire supplémentaire dans l'imprimante.

### **50 Erreur de police PPDS**

- Appuyez sur ▼ jusqu'à ce que ✓ **Continuer** s'affiche, puis appuyez sur Ø pour effacer le message et poursuivre l'impression.
- Annulez le travail d'impression en cours.

#### 51 M flash défectueuse détectée

- Appuyez sur ▼ jusqu'à ce que ✓ **Continuer** s'affiche, puis appuyez sur Ø pour effacer le message et poursuivre l'impression.
- Annulez le travail d'impression en cours.

#### 52 Espace insuffisant dans la mémoire flash pour les ressources

• Appuyez sur ▼ jusqu'à ce que ✓ **Continuer** s'affiche, puis appuyez sur ④ pour arrêter la défragmentation et poursuivre l'impression.

Les polices et macros téléchargées qui n'ont pas été stockées auparavant dans la mémoire flash sont supprimées.

- Supprimez les polices, les macros et autres données stockées dans la mémoire flash.
- Effectuez la mise à niveau vers une carte mémoire d'une capacité de stockage plus importante.

### 53 Mémoire flash non formatée détectée

- Appuyez sur ▼ jusqu'à ce que ✓ **Continuer** s'affiche, puis appuyez sur 𝔍 pour arrêter la défragmentation et poursuivre l'impression.
- Formatez la mémoire flash. Si le message d'erreur reste affiché, la mémoire flash est peut-être défectueuse et doit être remplacée.

#### 54 Port série Erreur option <x>

- Vérifiez que le câble série est correctement branché et qu'il est adapté au port série.
- Assurez-vous que les paramètres de communication série (protocole, vitesse de transmission, parité et bits de données) sont définis correctement sur l'imprimante et sur l'ordinateur hôte. Pour plus d'informations sur l'impression série, insérez le CD *Logiciel et documentation*, puis cliquez sur Afficher le Guide de l'utilisateur et la documentation.
- Appuyez sur ▼ jusqu'à ce que ✓ **Continuer** s'affiche, puis appuyez sur 𝔍 pour arrêter la défragmentation et poursuivre l'impression.
- Mettez l'imprimante hors tension, puis sous tension afin de la réinitialiser.

#### 54 Réseau standard/réseau <x> Erreur logicielle

- Appuyez sur 🛡 jusqu'à ce que 🗸 Continuer s'affiche, puis appuyez sur 🖉 pour poursuivre l'impression.
- Mettez l'imprimante hors tension, puis sous tension afin de la réinitialiser.
- Mettez à niveau le microcode réseau de l'imprimante ou du serveur d'impression.

Pour plus d'informations sur la mise à niveau du microcode de l'imprimante réseau, insérez le CD *Logiciel et documentation*, puis cliquez sur **Afficher le Guide de l'utilisateur et la documentation**. Pour plus d'informations sur la mise à niveau du microcode du serveur d'impression, consultez la documentation fournie avec le serveur d'impression.

### 55 Option ds empl. non prise en charge

- 1 Mettez l'imprimante hors tension.
- **2** Débranchez le cordon d'alimentation de la prise secteur.
- **3** Retirez la carte d'interface ou le serveur d'impression interne optionnels non pris en charge de la carte logique de l'imprimante. Pour plus d'informations, reportez-vous au *Guide de l'utilisateur* sur le CD *Logiciel et documentation*.
- 4 Branchez le cordon d'alimentation à une prise correctement mise à la terre.
- 5 Remettez l'imprimante sous tension.

#### 56 Port parallèle <x> désactivé

L'imprimante efface toutes les données reçues via le port parallèle.

Assurez-vous que l'option Tampon parallèle n'est pas désactivée.

#### 56 Port série <x> désactivé

- Appuyez sur ▼ jusqu'à ce que ✓ **Continuer** s'affiche, puis appuyez sur ④ pour effacer le message.
- L'imprimante supprime les données reçues par le port série.
- Assurez-vous que l'option Tampon série n'est pas désactivée.

#### 56 Port USB standard désactivé

• Appuyez sur ▼ jusqu'à ce que ✓ **Continuer** s'affiche, puis appuyez sur 𝔍 pour effacer le message.

L'imprimante efface toutes les données reçues sur le port USB.

Assurez-vous que l'option Tampon USB n'est pas désactivée.

#### 58 Trop d'options mémoire flash installées

- 1 Mettez l'imprimante hors tension.
- 2 Débranchez le cordon d'alimentation de la prise secteur.

- 3 Retirez les mémoires flash en trop.
- 4 Branchez le cordon d'alimentation à une prise correctement mise à la terre.
- **5** Remettez l'imprimante sous tension.

#### 61 Retirer le disque défectueux

- Appuyez sur ▼ jusqu'à ce que ✓ **Continuer** s'affiche, puis appuyez sur 𝔍 pour effacer le message et poursuivre l'impression.
- Installez un autre disque dur avant d'effectuer toute opération qui en nécessite un.

#### 62 Disque saturé

- Appuyez sur ▼ jusqu'à ce que ✓ **Continuer** s'affiche, puis appuyez sur 𝔍 pour effacer le message et poursuivre l'impression.
- Supprimez les polices, les macros et autres données stockées sur le disque dur.
- Installez un disque à capacité de stockage plus importante.

#### 63 Disque non formaté

- Appuyez sur ▼ jusqu'à ce que ✓ **Continuer** s'affiche, puis appuyez sur Ø pour effacer le message et poursuivre l'impression.
- Formatez le disque.

Si le message d'erreur reste affiché, le disque dur est défectueux et doit être remplacé.

#### 80 Fin durée de vie unité de fusion

- Appuyez sur ▼ jusqu'à ce que ✓ **Continuer** s'affiche, puis appuyez sur ④ pour effacer le message et poursuivre l'impression.
- Formatez le disque.

#### 80 Remplacez l'unité de fusion.

Remplacez l'unité de fusion en vous reportant à la notice d'utilisation fournie avec la pièce de rechange.

#### 82 Boîte de toner récupéré presque pleine

- Appuyez sur 🛡 jusqu'à ce que 🗸 Continuer s'affiche, puis sur Øpour effacer le message et poursuivre l'impression.
- Commandez immédiatement une nouvelle bouteille de récupération de toner.

#### 82 Rempl. bte de toner récupéré

Remplacez la boîte de toner récupéré en vous reportant à la notice d'utilisation fournie avec la pièce de rechange.

#### 82 Bte de toner récupéré manquante

Insérez la boîte de toner récupéré.

#### 83 Courroie transf manq.

Insérez la courroie de transfert.

#### 83 Fin durée vie de la courroie de trsft

- Appuyez sur ▼ jusqu'à ce que ✓ **Continuer** s'affiche, puis appuyez sur ✓ pour effacer le message et poursuivre l'impression.
- Commandez immédiatement une nouvelle courroie de transfert. Lorsque la qualité d'impression est moins bonne, installez la nouvelle courroie de transfert en vous reportant à la notice d'utilisation fournie avec la pièce de rechange.

### 83 Remplacez la courroie de transfert.

Remplacez la courroie de transfert en vous reportant à la notice d'utilisation fournie avec la pièce de rechange.

### 84 Fin durée de vie unité PC <couleur>

- Appuyez sur ▼ jusqu'à ce que ✓ **Continuer** s'affiche, puis appuyez sur ④ pour effacer le message et poursuivre l'impression.
- Commandez le photoconducteur indiqué (noir uniquement ou les quatre couleurs). Lorsque la qualité d'impression est moins bonne, installez le nouveau photoconducteur en vous reportant à la notice d'utilisation fournie.

#### 84 Remplacer unité PC <couleur>

Remplacez le photoconducteur indiqué (noir uniquement ou les quatre couleurs) en vous reportant à la notice d'utilisation fournie.

#### 84 Unité PC <couleur> manquante

Insérez le photoconducteur spécifié.

#### 87 Unité de fusion manquante

Insérez l'unité de fusion.

#### 88 Niveau cartouche <couleur> bas

Lorsque la qualité des impressions n'est plus satisfaisante, il est possible de continuer à imprimer des pages supplémentaires en retirant la cartouche d'impression, puis en la secouant de bas en haut avant de la réinstaller. Si vous ne constatez aucune amélioration, remplacez la cartouche.

- Appuyez sur ▼ jusqu'à ce que ✓ **Continuer** s'affiche, puis sur 𝒞 pour effacer le message et poursuivre l'impression.
- Commandez immédiatement la cartouche de toner de rechange indiquée. Lorsque la qualité d'impression est moins bonne, remplacez la cartouche en vous reportant à la notice d'utilisation fournie.

#### 88 Remplacez cartouche <couleur>

- Remplacez la cartouche de toner indiquée.
- Appuyez sur ▼ jusqu'à ce que ✓ **Continuer** s'affiche, puis appuyez sur Ø pour effacer le message et poursuivre l'impression.

#### 200-250.yy Bourrage papier

- 1 Dégagez tout papier sur le chemin du papier.
- 2 Une fois le chemin du papier dégagé, appuyez sur 🕑 pour reprendre l'impression.

Pour localiser le bourrage papier, appuyez sur  $\mathbf{\nabla}$  jusqu'à ce que  $\mathbf{\vee}$  Afficher <x> (où <x> est la zone du bourrage papier) ou  $\mathbf{\vee}$  Tout afficher s'affiche. Appuyez ensuite sur  $\mathbf{\vee}$ .

Un tutoriel s'affiche alors vous indiquant l'emplacement du bourrage papier.

#### 900 – 999 Réparation <message>

- 1 Mettez l'imprimante hors tension.
- 2 Débranchez le cordon d'alimentation de la prise secteur.
- 3 Vérifiez tous les branchements des câbles.

- 4 Branchez le cordon d'alimentation à une prise correctement mise à la terre.
- **5** Remettez l'imprimante sous tension.

Si le message de dépannage s'affiche de nouveau, contactez le support technique et indiquez le message obtenu.

### **Exposition de l'unité PC**

Fermez la porte inférieure, puis appuyez sur earrow 
onumber .

# Index

#### Numéros

1565 Err émul charg option émul 52 200-250.yy Bourrage papier 57 31.72 Cart. <couleur> manquante ou défectueuse 53 32 Remplacer cartouche <couleur> non prise en charge 53 34 Support incorrect 53 34 Papier trop court 53 35 Mémoire insuffisante pr prendre en ch. la fction Economiser ressources 53 37 Mémoire insuffisante pour défragmenter la mémoire flash 53 37 Mémoire insuffisante pour assembler les travaux 53 37 Mémoire insuffisante, travaux suspendus supprimés 54 37 Mémoire insuffisante, certains trav. suspendus ne seront pas restaurés. 54 38 Mémoire saturée 54 39 Impression impossible : page trop complexe 54 50 Erreur de police PPDS 54 51 M flash défectueuse détectée 54 52 Espace insuffisant dans la mémoire flash pour les ressources 54 53 Mémoire flash non formatée détectée 54 54 Réseau <x> Erreur logicielle 55 54 Port série Erreur option <x> 55 54 Erreur de logiciel réseau standard 55 55 Option ds empl. non prise en charge 55 56 Port parallèle <x> désactivé 55 56 Port série <x> désactivé 55 56 Port USB standard désactive 55 58 Trop d'options mémoire flash installées 55 61 Retirer le disque défectueux 56 62 Disque saturé 56 63 Disque non formaté 56 80 Fin durée de vie unité de fusion 56 80 Remplacez l'unité de fusion, 56 82 Rempl. bte de toner récupéré 56 82 Bte de toner récupéré manquante 56 82 Boîte de toner récupéré presque pleine 56 83 Remplacez la courroie de transfert. 57 83 Fin durée vie de la courroie de trsft 56 83 Courroie transf manq. 56 84 Fin durée de vie unité PC <couleur> 57 84 Unité PC <couleur> manquante 57 84 Remplacer unité PC <couleur> 57 87 Unité de fusion manguante 57 88 Niveau cartouche <couleur> bas 57 88 Remplacez cartouche <couleur> 57 900 - 999 Réparation <message> 57

#### Α

Activation des chang. de menus 47 Activation des menus 48 Annulation 47 Annulation impossible 47 AppleTalk, menu 45 Attente 52 Aucun trav. suspendu 50 Aucun travail à annuler 50 avis 2

#### В

boutons, panneau de commandes Menu 5 navigation 5 pavé numérique 5 Retour 5 Sélectionner 5 STOP 5

#### С

Certains travaux suspendus ont été perdus. 52 Changer <src> avec <x> 47 Charg. manuel avec <x> 50 chargement papier 8, 12 Charger <source> avec <x> 50 chargeur multifonction configuration 10 Chiffrement disque yyy% 48 Code moteur non valide 49 Code réseau non valide 49 configuration chargeur multifonction 10 Configuration, menu 15 Configuration requise 52 Copies 47

#### D

Défragmentation de la mémoire flash 47 Désactivation des DLE 48 Désactivation des menus 48 Disque endommagé 48

#### Ε

Economie énergie 50 écran, panneau de commandes 5 Effacement des statistiques de compta en cours 47 Emul PCL, menu 30 Entrer le PIN 48 Entrer PIN pr verr. 48 Erreur système interne, recharger certificats de sécurité 49 Erreur système interne. Recharger signets. 49 Etalonnage en cours 47 Exposition de l'unité PC 58

#### F

Fermez la porte inférieure 47 Fermez la porte supérieure 47 Finition, menu 20 Formatage de la mémoire flash 49 Formatage disq. yyy% en cours 49 fournitures état 7 remplacement 7 vérification 13

#### G

Gestion à distance active 51

#### Н

HTML, menu 33

#### I

Image, menu 34 impression changement de format de papier 11 liste Imprimer répertoire 15 Page config. réseau <x> 13 Page config. Sans fil 14 Page de configuration du réseau 13 Page de configuration NetWare 14 Page des paramètres de menus 13 Page Statistiques du périphérique 13 Impression annulée 49 Impression 50 Imprimante verrouillée, entrer PIN 50 Imprimer polices, menu 14 Imprimer répertoire, menu 15 Insérer le tiroir <x> 49 IPv6, menu 35

#### L

Les menus sont désactivés. 50 Liste des profils, menu 14 LexLink, menu 46

#### Μ

Menu Page des paramètres de menus 13 menus, récapitulatif 6 messages de l'imprimante 1565 Err émul charg option émul 52 200-250.yy Bourrage papier 57 31.72 Cart. <couleur> manquante ou défectueuse 53 32 Remplacer cartouche <couleur> non prise en charge 53 34 Papier trop court 53 34 Support incorrect 53 35 Mémoire insuffisante pr prendre en ch. la fction Economiser ressources 53 37 Mémoire insuffisante pour défragmenter la mémoire flash 53 37 Mémoire insuffisante, certains trav. suspendus ne seront pas restaurés. 54 37 Mémoire insuffisante, travaux suspendus supprimés 54 37 Mémoire insuffisante pour assembler les travaux 53 38 Mémoire saturée 54 39 Impression impossible : page trop complexe 54 50 Erreur de police PPDS 54 51 M flash défectueuse détectée 54 52 Espace insuffisant dans la mémoire flash pour les ressources 54 53 Mémoire flash non formatée détectée 54 54 Erreur de logiciel réseau standard 55 54 Port série Erreur option <x> 55 54 Réseau <x> Erreur logicielle 55 55 Option ds empl. non prise en charge 55 56 Port parallèle <x> désactivé 55 56 Port série <x> désactivé 55 56 Port USB standard désactive 55 58 Trop d'options mémoire flash installées 55 61 Retirer le disque défectueux 56 62 Disque saturé 56 63 Disque non formaté 56 80 Fin durée de vie unité de fusion 56 80 Remplacez l'unité de fusion. 56 82 Boîte de toner récupéré presque pleine 56 82 Bte de toner récupéré manguante 56 82 Rempl. bte de toner récupéré 56 83 Courroie transf mang. 56 83 Fin durée vie de la courroie de trsft 56 83 Remplacez la courroie de transfert. 57 84 Fin durée de vie unité PC <couleur> 57 84 Remplacer unité PC <couleur> 57 84 Unité PC <couleur> manquante 57 87 Unité de fusion manquante 57 88 Niveau cartouche <couleur> bas 57 88 Remplacez cartouche <couleur> 57 900 - 999 Réparation <message> 57 Activation des chang. de menus 47 Activation des menus 48 Annulation 47 Annulation impossible 47 Attente 52 Aucun trav. suspendu 50 Aucun travail à annuler 50 Certains travaux suspendus ont été perdus. 52 Changer <src> avec <x> 47 Changer papier 11 Charg. manuel avec <x> 50 Charger <source> avec <x> 50 Chiffrement disque yyy% 48 Code moteur non valide 49 Code réseau non valide 49 Configuration requise 52 Copies 47

Défragmentation de la mémoire flash 47 Désactivation des DLE 48 Désactivation des menus 48 Disque endommagé 48 Economie énergie 50 Effacement des statistiques de compta en cours 47 Entrer le PIN 48 Entrer PIN pr verr. 48 Erreur système interne, recharger certificats de sécurité 49 Erreur système interne. Recharger signets. 49 Etalonnage en cours 47 Exposition de l'unité PC 58 Fermez la porte inférieure 47 Fermez la porte supérieure 47 Formatage de la mémoire flash 49 Formatage disq. yyy% en cours 49 Gestion à distance active 51 Impression 50 Impression annulée 49 Imprimante verrouillée, entrer PIN 50 Insérer le tiroir <x> 49 Les menus sont désactivés. 50 Niveau tiroir <x> bas 52 Occupé 47 Pas d'imp. trouv. 52 **PIN** incorrect 49 Programmation code système 51 Programmation de la mémoire flash 50 Programmation disque 50 Prêt 51 Récupération du disque x/5 yyy% 48 Réinitial. valeur cpt unité de fusion 51 Réinitialisation de l'imprimante 51 Restauration des paramètres usine 51 Restaurer les travaux suspendus ? 51 Retirer le papier du réceptacle standard 51 Retirez toutes les fournitures couleur 51 Sélection en cours 52 Série <x> 52 Suppression 48 Tiroir <x> manquant 52 Tiroir <x> vide 52 USB/USB <x> 52

#### Ν

NetWare, menu 45 Niveau tiroir <x> bas 52

#### 0

Occupé 47

#### Ρ

Page config. réseau, menu 13 Page config. réseau <x>, menu 13 Page config. Sans fil 14 Page de configuration NetWare 14 panneau de commandes 5 papier chargement 8, 12

création d'un type personnalisé 12 définition du format/type 8 Format papier Universel 12 sélection du grammage 11 tiroir par défaut 8 Parallèle std ou parallèle <x>, menu 40 paramétrage Format papier Universel 12 format/type papier 8 TCP/IP. adresse 35 tiroir papier par défaut 8 unités de mesure 12 Pas d'imp. trouv. 52 PDF, menu 29 PIN incorrect 49 port USB direct 5 PostScript, menu 29 Prêt 51 Programmation code système 51 Programmation de la mémoire flash 50 Programmation disque 50

#### Q

Qualité, menu 24

#### R

remplacement fournitures 7 Restauration des paramètres usine 51 Restaurer les travaux suspendus ? 51 Retirer le papier du réceptacle standard 51 Récupération du disque x/5 yyy% 48 Réinitialisation de l'imprimante 51 Réinitial. valeur cpt unité de fusion 51 Réseau standard / Réseau <x>, menu 36 Retirez toutes les fournitures couleur 51

#### S

Sécurité, menu 34 Sélection en cours 52 Série <x> 52 Série, menu 42 Suppression 48

#### Т

Texture du papier, menu 11 Tiroir <x> manquant 52 tiroir papier par défaut paramétrage 8 Tiroir <x> vide 52 type de papier personnalisé 12

#### U

USB direct, menu 46 USB/USB <x> 52 USB standard / USB <x>, menu 38 Utilitaires, menu 27

#### V

vérification fournitures 13 voyant 5